### CCA- 101: Fundamentals of IT & Programming

## Assignment-1

Q1:What are the four fundamental parts of computer ? Explain it with the help of diagram.

Ans. Block Diagram of Computer System :: The Computer system consists of mainly three types that are central processing unit (CPU), Input Devices, and Output Devices. The Central processing unit (CPU) again consists of ALU (Arithmetic Logic Unit) and Control Unit.

The set of instruction is presented to the computer in the form of raw data which is entered through input devices such as keyboard or mouse.

Later this set of instructions is processed with the help of CPU [Central Processing Unit], and the computer system produces an output with the help of output devices like printers and monitors.

A large amount of data is stored in the computer memory with the help of primary and secondary storage devices temporarily and permanently. This is called as storage devices

The CPU is the heart | Brain of a computer because without the necessary action taken by the CPU the user cannot get the desired output. The Central Processing Unit [CPU] is responsible for processing all the Instruction which is given to the computer system.

Below **Block Diagram of Computer and Its Components** are mentioned for better understanding

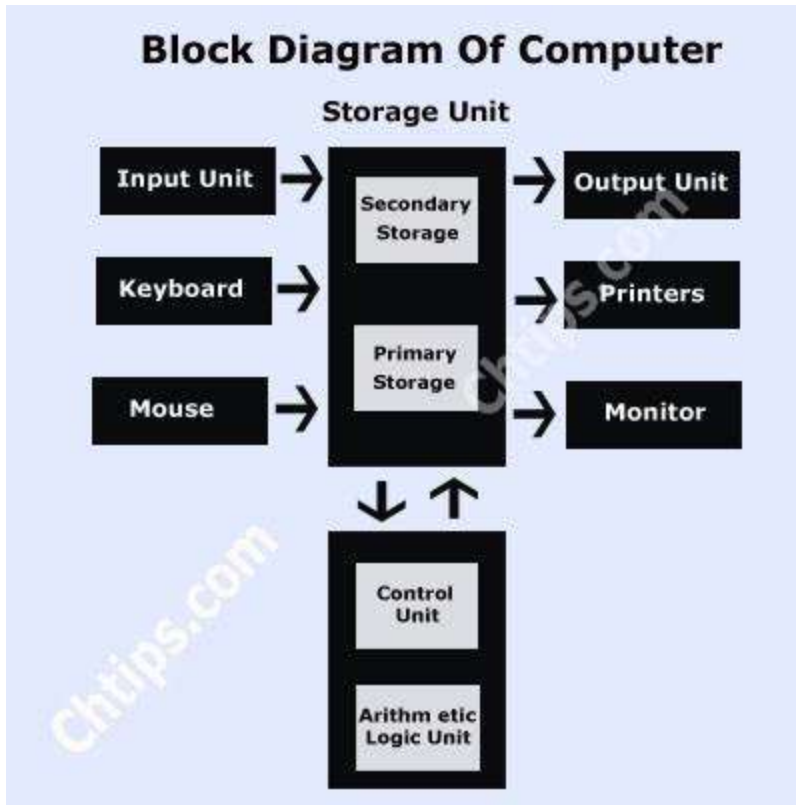

Block Diagram of Computer

### The Basic components & parts of computer system are given below ::

- Input Devices
- Output Devices
- CPU (Central Processing Unit)
- Storage Unit
- ALU(Arithmetic Logic Unit)
- Control Unit

# Q2: Discuss about the classification of computers based on size and capacity .

### Ans.

#### Introduction

Classification of computers are based on their architecture, speed of executing commands or instructions, peripheral used and also their uses. Microcomputers are usually used in home and offices and only a single user can perform the task using a microcomputer. Its storage and data handling capacity are limited as per the requirement for home and office work. The another type of

computer is called minicomputer which has usually larger storage and can handle multiuser at a time. This chapter includes the classification of computers.

#### **Computer's Classification**

Computers are classified on different parameters, such as, storage capacity, processing speed and component (CPU) used in computers. Depending upon the components used and features of different computers, they are classified into four groups, Microcomputers, Minicomputers, Mainframe computers and Supercomputers.

#### **Micro Computers**

Micro Computer is a computer whose CPU (Central Processing Unit) is a microprocessor. All the components of a microprocessor are on a single integrated circuit chip. Micro computer can be categorized as the desktop, programmable and workstation. The microprocessor based computers are called third generation computers. They are the backbone of the modern computer era. The first and second generation computers are based on vacuum tubes and bipolar junction transistors.

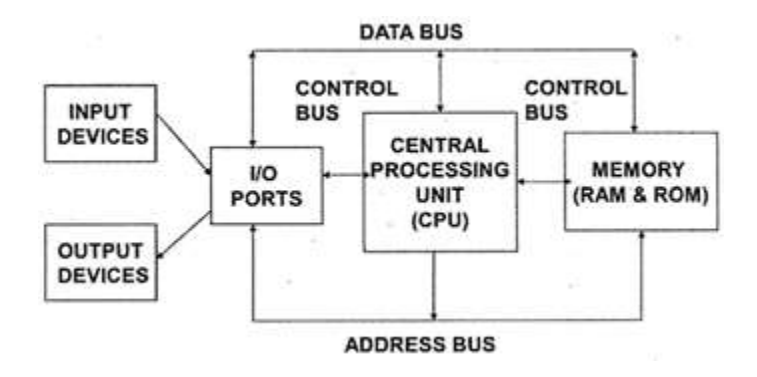

#### **Desktop Computers**

Desktop computer is a type of microcomputer. A desktop computer has a keyboard for input data, a LCD or CRT monitor to display information and Central processing unit tower contains storage, memory, different types of drives, such as, CD drive, hard drive, etc. A desktop computer is mainly used at home and office applications.

#### Programmable Computers (PDA)

Personal digital assistance is a type of hand held programmable digital computer. It is used as notepads, address books and can connect to world web wave to share information. A PDA is equipped with mobile phone hence, called smallest computer.

#### Workstation

A workstation computer has greater memory capability and more extensive mathematical abilities. It is connected with other workstation computers or personal computer to exchange data and mostly used for scientific applications. It also supports multitasking applications.

#### Mini Computers

Minicomputers were introduced in early 1960s. They were faster than micro computers. Basically these computers were mainly multi-user systems, where many users work on the systems. Generally these types of computers had larger memories and greater storage capacity. They had large instruction set and address field. These kinds of computers have efficient storage for handling of text, in comparison to lower bit machines. Due to more efficient processor, speed and memory size, minicomputer was used in variety of applications and could support business applications along with the scientific applications. Minicomputer was a multi-user system which means more than one user could use this system simultaneously.

#### **Comparison of Micro and Mini computers**

| Features       | Microcomputer     | Minicomputer       |  |
|----------------|-------------------|--------------------|--|
| Primary memory | Shall memory      | Larger memory      |  |
| Word length    | Small word length | Larger word length |  |
| Cost low       | Low               | High               |  |
| Processor      | Low               | High               |  |

#### **Mainframe Computers**

Mainframe computers are large and expensive machines. The word length of mainframe computers may be 48, 60 or 64 bits, memory capacity being in some megabytes and storage capacity in some terabytes. Generally they handle huge volumes of information and data. In terms of speed, they are having significant processing capacity. They are used in research organizations, large industries, airlines reservation where a large database has to be maintained.

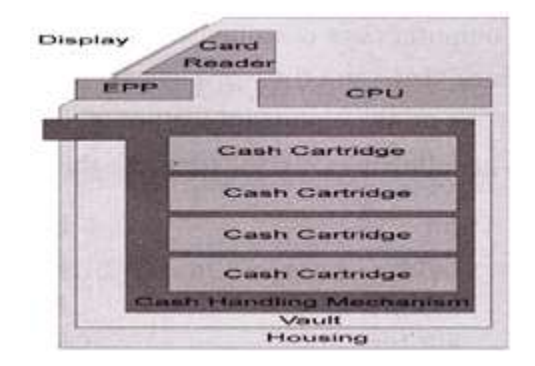

#### **Super Computers**

Super Computers are the fastest computer in current era. The processing capabilities of super computer lies in the range of GIPS2, word length 64-128 or may be in 256 or so. The memory capacity of super computer is in some gigabytes or in terabytes. The storage capacity of this type of computer is in exabytes.

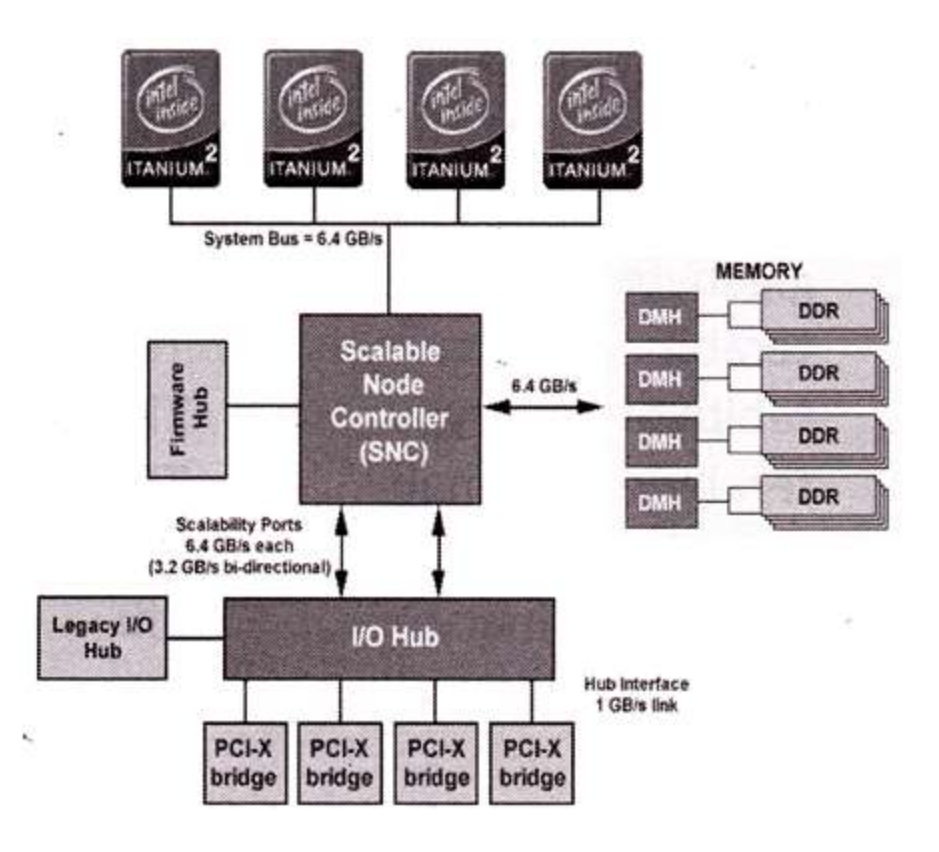

The parallel processing of a super computer makes it very fast because it contains number of CPU that operates parallel. They are used at some research centers and government agencies involving sophisticated scientific and engineering tasks.

#### Super computers are used for the followings:

- Weapons research and development
- Nuclear and plasma physics
- Rocket research and development
- Atomic research
- Aerodynamics

Q3: What is the meaning of computer generation ? How many computer generations are defined? What technologies were/are used?

Ans. Generation in computer terminology is a change in technology a computer is/was being used. Initially, the generation term was used to distinguish between varying hardware technologies. Nowadays, generation includes both hardware and software, which together make up an entire computer system.

Computer generations are based on when major technological changes in computers occurred, like the use of vacuum tubes, transistors, and the microprocessor. As of 2020, there are five generations of the computer.

Review each of the generations below for more information and examples of computers and technology that fall into each generation.

- <u>First generation (1940 1956)</u>
- <u>Second generation (1956 1963)</u>
- <u>Third generation (1964 1971)</u>
- Fourth generation (1972 2010)
- Fifth generation (2010 to present)

# First generation (1940 - 1956)

# Vacuum Tubes

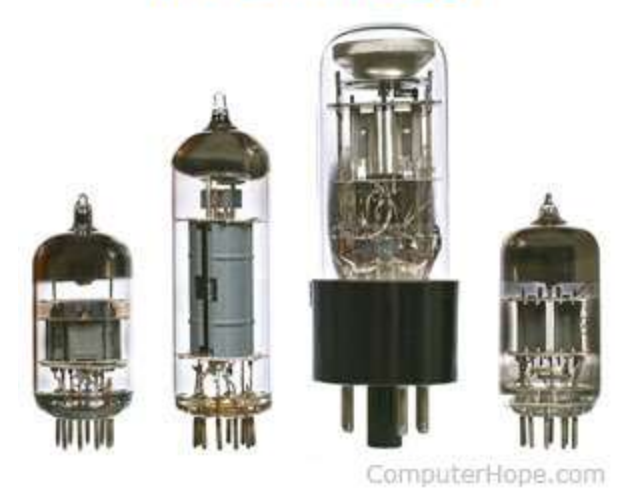

The first generation of computers used <u>vacuum tubes</u> as a major piece of technology. Vacuum tubes were widely used in computers from <u>1940</u> through <u>1956</u>. Vacuum tubes were larger components and resulted in first generation computers being quite large in size, taking up a lot of space in a room. Some of the first generation computers took up an entire room.

The <u>ENIAC</u> is a great example of a first generation computer. It consisted of nearly 20,000 vacuum tubes, 10,000 <u>capacitors</u>, and 70,000 <u>resistors</u>. It weighed over 30 tons and took up a lot of space, requiring a large room to house it. Other examples of first generation computers include the <u>EDSAC</u>, <u>IBM 701</u>, and <u>Manchester Mark 1</u>.

# Second generation (1956 - 1963)

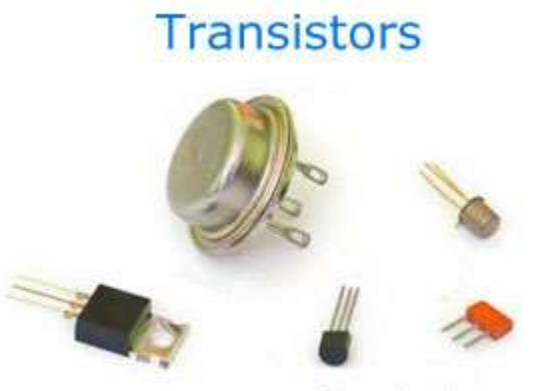

ComputerHope.com

The second generation of computers saw the use of <u>transistors</u> instead of vacuum tubes. Transistors were widely used in computers from <u>1956</u> to <u>1963</u>. Transistors were smaller than vacuum tubes and allowed computers to be smaller in size, faster in speed, and cheaper to build.

The first computer to use transistors was the TX-0 and was introduced in 1956. Other computers that used transistors include the IBM 7070, Philco Transac S-1000, and RCA 501.

# Third generation (1964 - 1971)

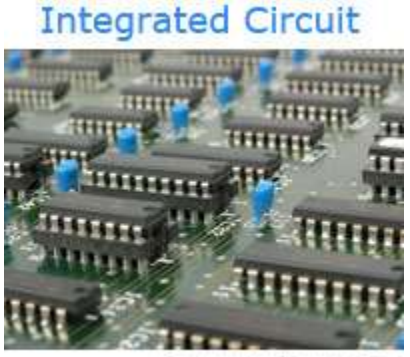

ComputerHope.com

The third generation of computers introduced the use of <u>IC</u> (integrated circuits) in computers. Using IC's in computers helped reduce the size of computers even more compared to second-generation computers, and make them faster.

Nearly all computers since the mid to late 1960s have utilized IC's. While the third generation is considered by many people to have spanned from <u>1964</u> to <u>1971</u>, IC's are still used in computers today. Over 45 years later, today's computers have deep roots going back to the third generation.

# Fourth generation (1972 - 2010)

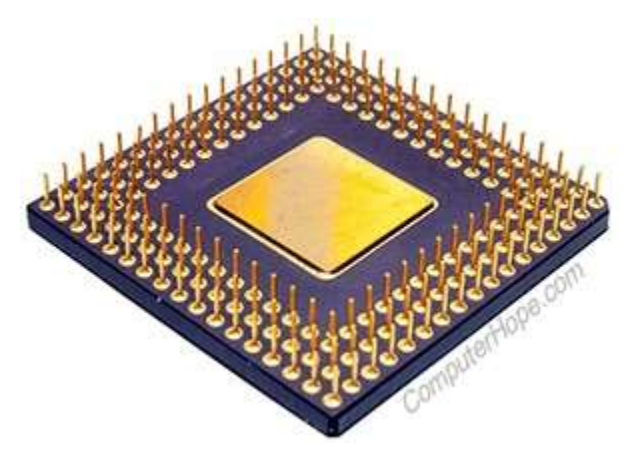

The fourth generation of computers took advantage of the invention of the <u>microprocessor</u>, more commonly known as a CPU. Microprocessors, along with integrated circuits, helped make it possible for computers to fit easily on a desk and for the introduction of the laptop.

Some of the earliest computers to use a microprocessor include the <u>Altair 8800</u>, <u>IBM</u> <u>5100</u>, and Micral. Today's computers still use a microprocessor, despite the fourth generation being considered to have ended in <u>2010</u>.

# Fifth generation (2010 to present)

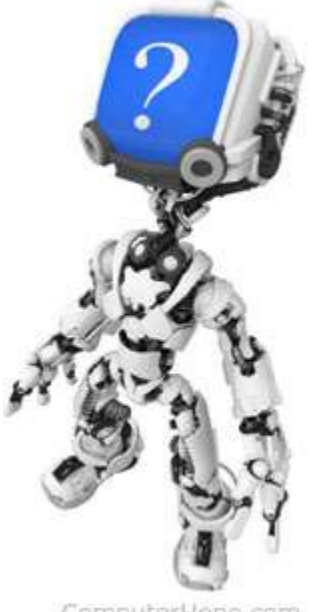

ComputerHope.com

The fifth generation of computers is beginning to use <u>AI</u> (artificial intelligence), an exciting technology that has many potential applications around the world. Leaps have been made in AI technology and computers, but there is still room for much improvement. One of the more well-known examples of AI in computers is IBM's Watson, which was featured on the TV show Jeopardy as a contestant. Other better-known examples include Apple's <u>Siri</u> on the iPhone and Microsoft's <u>Cortana</u> on Windows 8 and Windows 10 computers. The <u>Google</u> search engine also utilizes AI to process user searches.

### Q4: Differentiate between volatile & Non- Volatile memories .

Ans. Volatile and Non-Volatile Memory are both types of computer memory. Volatile Memory is used to store computer programs and data that CPU needs in real time and is erased once computer is switched off. RAM and Cache memory are volatile memory. Where as Non-volatile memory is static and remains in the computer even if computer is switched off. ROM and HDD are non-volatile memory.

| Sr.<br>No. | Кеу               | Volatile Memory                                     | Non-Volatile Memory                                  |
|------------|-------------------|-----------------------------------------------------|------------------------------------------------------|
| 1          | Data<br>Retention | Data is present till power supply is present.       | Data remains even after power supply is not present. |
| 2          | Persistence       | Volatile memory data is not permanent.              | Non-volatile memory data is permanent.               |
| 3          | Speed             | Volatile memory is faster than non-volatile memory. | Non-volatile memory access is slower.                |
| 4          | Example           | RAM is an example of Volatile<br>Memory.            | ROM is an example of Non-Volatile Memory.            |

Following are the important differences between Volatile and Non-Volatile Memory.

| Sr.<br>No. | Кеу              | Volatile Memory                                                           | Non-Volatile Memory                                                                                  |
|------------|------------------|---------------------------------------------------------------------------|----------------------------------------------------------------------------------------------------|
| 5          | Data<br>Transfer | Data Transfer is easy in<br>Volatile Memory.                              | Data Transfer is difficult in Non-<br>Volatile Memory.                                               |
| 6          | CPU<br>Access    | CPU can access data stored on Volatile memory.                            | Data to be copied from Non-Volatile<br>memory to Volatile memory so that<br>CPU can access its data. |
| 7          | Storage          | Volatile memory less storage capacity.                                    | Non-Volatile memory like HDD has very high storage capacity.                                         |
| 8          | Impact           | Volatile memory such as<br>RAM is high impact on<br>system's performance. | Non-volatile memory has no impact on system's performance.                                           |
| 9          | Cost             | Volatile memory is costly per unit size.                                  | Non-volatile memory is cheap per<br>unit size.                                                       |

# Q5: Distinguish among system software, application software and open source software on the basic of their features .

Ans. Open source software is software with source code that anyone can inspect, modify, and enhance.

"Source code" is the part of software that most computer users don't ever see; it's the code computer programmers can manipulate to change how a piece of software—a "program" or "application"—works. Programmers who have access to a computer program's source code can improve that program by adding features to it or fixing parts that don't always work correctly. Some software has source code that only the person, team, or organization who created it—and maintains exclusive control over it—can modify. People call this kind of software "proprietary" or "closed source" software.

Only the original authors of proprietary software can legally copy, inspect, and alter that software. And in order to use proprietary software, computer users must agree (usually by signing a license displayed the first time they run this software) that they will not do anything with the software that the software's authors have not expressly permitted. Microsoft Office and Adobe Photoshop are examples of proprietary software.

Open source software is different. Its authors make its source code available to others who would like to view that code, copy it, learn from it, alter it, or share it. LibreOffice and the GNU Image Manipulation Program are examples of open source software.

As they do with proprietary software, users must accept the terms of a license when they use open source software—but the legal terms of open source licenses differ dramatically from those of proprietary licenses.

Open source licenses affect the way people can use, study, modify, and distribute software. In general, open source licenses grant computer users permission to use open source software for any purpose they wish. Some open source licenses—what some people call "copyleft" licenses— stipulate that anyone who releases a modified open source program must also release the source code for that program alongside it. Moreover, some open source licenses stipulate that anyone who alters and shares a program with others must also share that program's source code without charging a licensing fee for it.

By design, open source software licenses promote collaboration and sharing because they permit other people to make modifications to source code and incorporate those changes into their own projects. They encourage computer programmers to access, view, and modify open source software whenever they like, as long as they let others do the same when they share their work.

Q6: a) Create a file in MS-word to insert a paragraph about yourself and save it with file name **"yourself"**. Describe all steps involved in it.

Ans. Every Word project you create—whether it's a personal letter, a TV sitcom script, or a thesis in microbiology—begins and ends the same way. You start by creating a document, and you end by saving your work. Sounds simple, but to manage your Word documents effectively, you need to know these basics and beyond. This chapter shows you all the different ways to create a new Word document—like starting from an existing document or adding text to a predesigned template—and how to choose the best one for your particular project.

You'll also learn how to work faster and smarter by changing your view of your document. If you want, you can use Word's Outline view when you're brainstorming, and then switch to Print view when you're ready for hard copy. This chapter gets you up and running with these fundamental tools so you can focus on the important stuff—your words.

#### TIP

If you've used Word before, then you're probably familiar with opening and saving documents. Still, you may want to skim this chapter to catch up on the differences between this version of Word and the ghosts of Word past. You'll grasp some of the big changes just by examining the figures. For more detail, check out the gray boxes and the notes and tips—like this one!

## Launching Word

The first time you launch Word after installation, the program asks you to confirm your name and initials. This isn't Microsoft's nefarious plan to pin you down: Word uses this information to identify documents that you create and modify. Word uses your initials to mark your edits when you review and add comments to Word documents that other people send to you (Section 16.3).

You have three primary ways to fire up Word, so use whichever method you find quickest:

• **Start menu**. The Start button in the lower-left corner of your screen gives you access to all programs on your PC—Word included. To start Word, choose Start → All Programs → Microsoft Office → Microsoft Office Word.

• **Quick Launch toolbar**. The Quick Launch toolbar at the bottom of your screen (just to the right of the Start menu) is a great place to start programs you use frequently. Microsoft modestly assumes that you'll be using Word a lot, so it usually installs the Word icon in the Quick Launch toolbar. To start using Word, just click the W icon, and voilá!

TIP

When you don't see the Quick Launch toolbar, here's how to display it: On the bar at the bottom of your screen, right-click an empty spot. From the menu that pops up, choose Toolbars  $\rightarrow$  Quick Launch. When you're done, icons for some of your programs appear in the bottom bar. A single click fires up the program.

• **Opening a Word document**. Once you've created some Word documents, this method is fastest of all, since you don't have to start Word as a separate step. Just open an existing Word document, and Word starts itself. Try going to Start  $\rightarrow$  My Recent Documents, and then, from the list of files, choose a Word document. You can also double-click the document's icon on the desktop or wherever it lives on your PC.

TIP

If you need to get familiar with the Start menu, Quick Launch toolbar, and other Windows features, then pick up a copy of *Windows XP: The Missing Manual*, Second Edition or *Windows Vista: The Missing Manual*.

So, what happens once you've got Word's motor running? If you're a newcomer, you're probably just staring with curiosity. If you're familiar with previous versions of Word, though, you may be doing a double take (Figure 1-1). In Word 2007, Microsoft combined all the old menus and toolbars into a new feature called the ribbon. Click one of the tabs above the ribbon, and you see the command buttons change below. The ribbon commands are organized into groups, with the name of each group listed at the bottom. (See Figure 1-1 for more detail on the ribbon.)

# Creating a New Document

When you start Word without opening an existing document, the program gives you an empty one to work in. If you're eager to put words to page, then type away. Sooner or later, though, you'll want to start *another* new document. Word gives you three ways to do so:

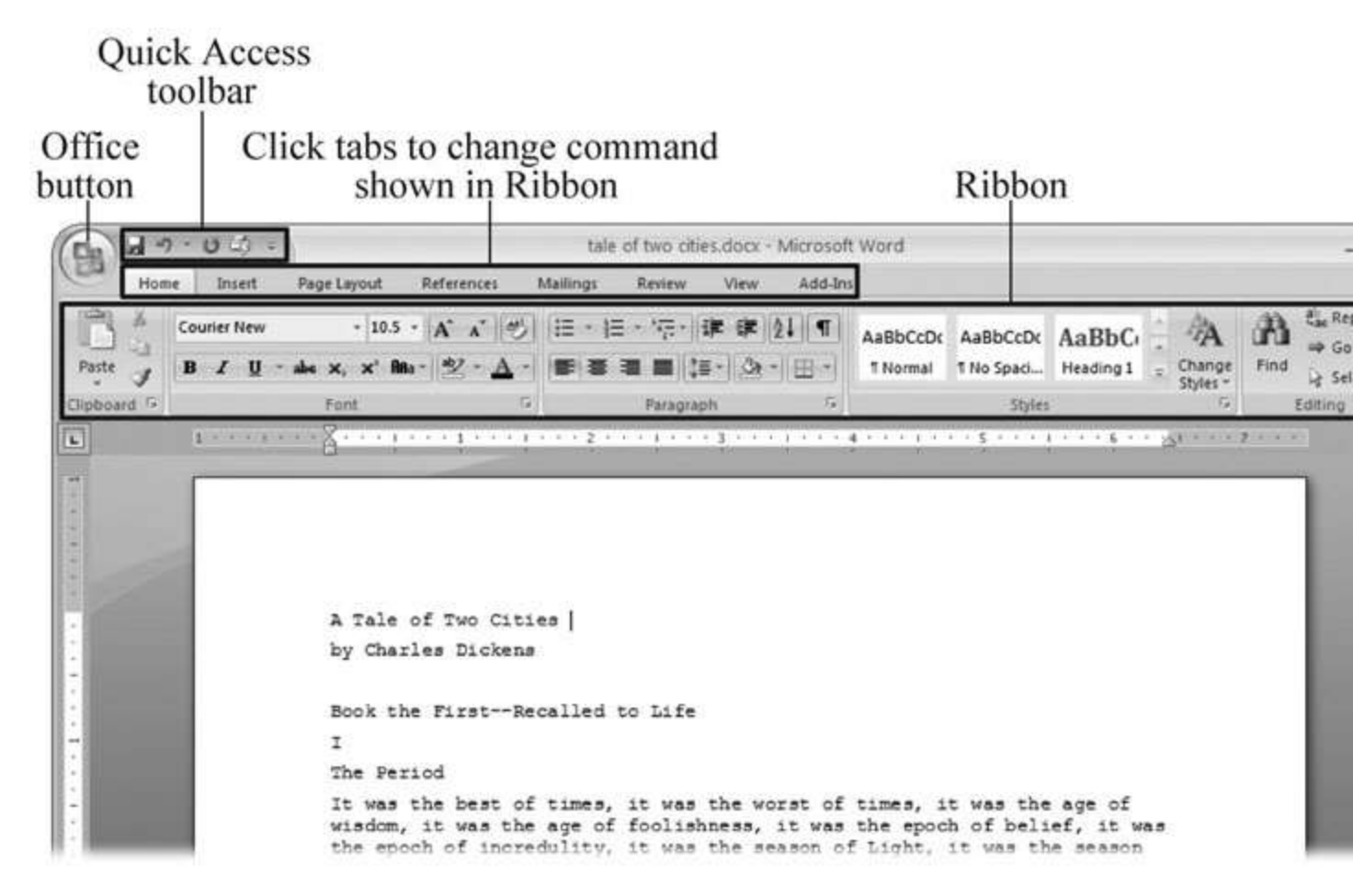

Figure 1-1. When you start Word 2007 for the first time, it may look a little top-heavy. The ribbon takes up more real estate than the old menus and toolbars. This change may not matter if you have a nice big monitor. But if you want to reclaim some of that space, you can hide the ribbon by double-clicking the active tab. Later, when you need to see the ribbon commands, just click a tab.

• **Creating a new blank document**. When you're preparing a simple document—like a two-page essay, a note for the babysitter, or a press release—a plain, unadorned page is fine. Or, when you're just brainstorming and you're not sure what you want the final document to look like, you probably want to start with a blank slate or use one of Word's templates (more on that in a moment) to provide structure for your text.

• **Creating a document from an existing document**. For letters, resumes, and other documents that require more formatting, why reinvent the wheel? You can save time by using an existing document as a starting point (<u>Section 1.2.2</u>). When you have a letter format that you like, you can use it over and over by editing the contents.

• Creating a document from a template (<u>Section 1.2.3</u>). Use a template when you need a professional design for a complex document, like a newsletter, a contract, or meeting minutes. Templates are a lot like forms—the margins, formatting, and graphics are already in place. All you do is fill in your text.

TIP

Microsoft provides a mind-boggling number of templates with Word, but they're not the only source. You can find loads more on the Internet, as described in <u>Section 5.2.1</u>. Your employer may even provide official templates for company documents.

To start your document in any of the above ways, click the Windows logo in the upper-left corner of the screen. That's Office 2007's new *Office button*. Click it, and a drop-down menu opens, revealing commands for creating, opening, and saving documents. Next to these commands, you see a list of your Word documents. This list includes documents that are open, as well as those that you've recently opened.

The Office button is also where you go to print and email your documents (Figure 1-2).

| i rivino 1 al      |                             |      |
|--------------------|-----------------------------|------|
| New                | Recent Documents            |      |
|                    | 1 tale of two cities.docx   | -(=  |
| Open               | 2 tale of two cities.txt    | -(33 |
|                    | 3 PPTch01.doc               | -13  |
| Save               | 4 OutlineWord2007_v2.doc    | -[#  |
|                    | 5 software serial codes.doc | 12   |
| Save <u>A</u> s 🔸  |                             |      |
| Print >            |                             |      |
| 🚀 <u>F</u> inish 🔸 |                             |      |
| Send >             |                             |      |
| Publish +          |                             |      |
| Close              |                             | -    |

Figure 1-2. The phrase most frequently uttered by experienced Word fans the first time they start Word 2007 is, "Okay, where's my File menu?" Never fear, the equivalent of the File menu is still there—it's just camouflaged a bit. Clicking the Office button (the one that looks like a Windows logo) reveals the commands you use to create, open, and save Word documents.

Creating a New Blank Document

Say you want a new blank document, just like the one Word shows you when you start the program. No problem—here are the steps:

## 1. Choose Office button $\rightarrow$ New.

The New Document dialog box appears.

# 2. In the upper-left corner of the large "Create a new Word document" panel, click "Blank document" (<u>Figure 1-3</u>).

The New Document box presents a seemingly endless number of options, but don't panic. The "Blank document" option you want is on the left side of the first line.

## 3. At the bottom of the New Document dialog box, click Create.

The dialog box disappears, and you're gazing at the blank page of a new Word document.

| iew Document            |                                                           |
|-------------------------|-----------------------------------------------------------|
| € €                     | Search:                                                   |
| Template Categories     |                                                           |
| Featuring               | Create a new Word Document                                |
| Installed Templates     | New Blank                                                 |
| Microsoft Office Online |                                                           |
| Agendas                 |                                                           |
| Award certificates      |                                                           |
| Brochures               |                                                           |
| Business cards          | Blank document New blog entry Blank template My templates |
| Calendars               |                                                           |
| Contracts               |                                                           |
| Envelopes               |                                                           |
| Faxes                   |                                                           |
| Flyers                  |                                                           |
| Forms                   | New from                                                  |
| Gift certificates       | existing                                                  |
| Greeting cards          |                                                           |
| Invitations             | Microsoft Office Online                                   |
| Invoices                |                                                           |
| Labels                  |                                                           |

Better get to work.

Figure 1-3. Open the New Document box (Office button  $\rightarrow$  New, or Alt+F, N), and Word gives you several ways to create a new document. Click "Blank document" to open an empty document, similar to the one Word shows

# when you first start the program. Or you can click "New from existing" to open a document that you previously created under a new name.

#### Creating a New Document from an Existing Document

A blank Word document is sort of like a shapeless lump of clay. With some work, you can mold it to become just about anything. Often, however, you can save time by opening an existing document that's similar to the one you want to create. Imagine that you write the minutes for the monthly meetings of the Chief Executive Officer's Surfing Association (CEOSA). When it's time to write up the June minutes, it's a lot faster to open the minutes from May. You keep the boilerplate text and all the formatting, but you delete the text that's specific to the previous month. Now all you have to do is enter the text for June and save the document with a new name: *JuneMinutes.docx*.

#### NOTE

The .docx extension on the end of the filename is Word 2007's new version of .doc. The switch from three-letter to four-letter filename extensions indicates a change in the way Word stores documents. (If you need to share documents with folks using earlier versions of Word, choose Office button  $\rightarrow$  Save As  $\rightarrow$  Word 97-2003 document when you save the file. See the box in Section 1.2.3 for details.)

Word gives you a "New from existing" document-creation option to satisfy your desire to spend more time surfing and less time writing meeting minutes. Here's how to create a new document from an existing document:

# 1. Choose Office button $\rightarrow$ New (Alt+F, N) to open the New Document window. Then click "New from existing..." (it sits directly below the "Blank document" button).

The three dots at the end of the button's title tell you that there's another dialog box to come. And sure enough, when you click "New from existing...", it opens another box, appropriately titled New from Existing Document (Figure 1-4). This box looks—and works—like a

standard Windows Open File box. It lets you navigate to a specific folder and open a file.

# 2. On your computer, find the existing document you're using for a model.

You can use the bar on the left to change the folder view. Word starts you in your My Documents folder, but you can switch to your desktop or your My Computer icon by clicking the icons on the left. Doubleclick folder icons in the large window to open them and see their contents.

# 3. Click to select the file, and then click Create New (in the lower-right corner). (Alternatively, just double-click the file's icon to open it. This trick works in all Open File boxes.)

Instead of the usual Open button at the bottom of the box, the button in the New from Existing Document box reads Create New—your clue that this box behaves differently in one important respect: Instead of opening an existing file, you're making a *copy* of an existing file. Once open, the file's name is something like *Document2.docx* instead of the original name. This way, when you save the file, you don't overwrite the original document. (Still, it's best to save it with a new descriptive name right away.)

| Look in:     | My Docu          | iments                                                                                              |                             | 0                 | • @ - 🗅 🗙 🖆      |
|--------------|------------------|----------------------------------------------------------------------------------------------------|-----------------------------|-------------------|------------------|
| 3            | a_3d art         | ~                                                                                                   | _pagliacco                  | adata             |                  |
|              | temp             | la<br>Seconda                                                                                       | pagliacco work              | dorianpos         | Nikon D100       |
| My Recent    | reorg            | 2005                                                                                                | _pagliaccoCom               | DVD               | open office      |
| Documents    | bolinas r        | oad                                                                                                 |                             | Eovia             | Picasa Wel       |
| B            | bolinas r        | oad bak                                                                                             |                             | ICQ Lite          | premiere s       |
|              | bolinasro        | adCOM                                                                                               | _redwood lumber supply      | iii jalbum test   | SharePoint 😼     |
| Desktop      | branding         | Ŭ.                                                                                                  | 🛅 _ris                      | lists             | sheets           |
|              | cairedwo         | odORG                                                                                               | C _risweb                   | My Albums         | SnagIt Cat       |
| ~ A          | cg family        |                                                                                                    | 🚞 _sudoku                   | My DVDs           | taxes            |
|              | cg friends       |                                                                                                    | aaa 🔁                       | My eBooks         | 🛅 TurboTax       |
| ly Documents | Cg work          |                                                                                                    | adobe                       | My Games          | Dpdater          |
|              | Chrisgrov        | /er                                                                                                 | adobe InDesign lessons      | My MMS            | 🚔 w my i         |
|              | Cra work         |                                                                                                    | AdobeStockPhotos            | My Music          | words            |
| dorian       |                  |                                                                                                    | BolinasRoadGallery          | My PhotoShows     | B ferd.doc       |
| Ay Computer  | aiacomin         | i.                                                                                                  | BVRP Software               | My Pictures       | B FOURTH A       |
| m            | a_giacomini work |                                                                                                    | Civ saves                   | My Received Files | Theliocentric    |
|              |                  |                                                                                                    | Combat Flight Simulator 3.0 | My Videos         | Software s       |
| My Network   | a_oreilly        |                                                                                                    | CyberLink                   | My Webs           |                  |
| Places       | ٢.               |                                                                                                    |                             |                   |                  |
|              | File name:       | MayMinutes.do                                                                                       | Minutes.docx                |                   |                  |
|              | Files of type:   | All Word Documents (*.docx; *.docm; *.dotx; *.dotm; *.doc; *.dot; *.htm; *.html; *.url; *.rtf; *.mt |                             |                   | l: *.rtf: *.mt 🗙 |

Figure 1-4. Use the New from Existing Document box to find an existing Word document that you'd like to open as a model for your new document. When you click Create New at bottom-right, Word opens a new copy of the document, leaving the original untouched. You can modify the copy to your heart's content and save it under a different file name.

TIP

Windows' Open File boxes, like New from Existing Document, let you do a lot more than just find files. In fact, they let you do just about anything you can do in Windows Explorer. Using keyboard shortcuts, you can cut (Ctrl+X), copy (Ctrl+C), and paste (Ctrl+V) files. A right-click displays a shortcut menu with even more commands, letting you rename files, view Properties dialog boxes, and much more. You can even drag and drop to move files and folders.

# POWER USERS' CLINIC: WORD'S NEW FILE FORMATS: .DOCX AND .DOCM

With Office 2007, Microsoft took the drastic step of changing its file formats in hopes of improving your computer's security. Malicious programmers were using Office's macros to do nasty things to unsuspecting computers. The *.docx* format, the new standard for Word files, doesn't permit macros, making it safe from those threats. The *.docm* format indicates that a document contains macros or other bits of programming code. When opening one of these files, play it safe: If you don't know who created the .docm file, then don't open it.

The downside of the new file formats is that older versions of Word don't know how to open these .docx and .docm documents. To open Word 2007 files with an older version (even Word 2003), you need to install the Microsoft Office Compatibility Pack.

This software fix gives pre-2007 versions of Word the power to open documents in the new formats. Even then, you may not be able to use or edit parts of the file that use new Word features (like themes, equations, and content controls). To download the free compatibility pack, go to <u>www.office.microsoft.com</u> and type *office 2007 compatibility* into the search box at the top of the page.

Also, if you're preparing a Word document for someone who's using an older Word version, then you have to save it in a compatible format, as described in the tip in <u>Section 1.2.2</u>. (Fortunately, the compatibility issue doesn't go both ways: Word 2007 can open old .doc docs just fine.)

Creating a New Document from a Template

Say you're creating meeting minutes for the first time. You don't have an existing document to give you a leg up, but you do want to end up with handsome, properly formatted minutes. Word is at your service— with *templates*. Microsoft provides dozens upon dozens of prebuilt templates for everything from newsletters to postcards. Remember all the busy stuff in the New Document box in Figure 1-3? About 90 percent of the items in there are templates.

In the previous example, where you use an existing document to create the meeting minutes for the Chief Executive Officer's Surfing Association (CEOSA), each month you open the minutes from the previous month. You delete the information that pertains to the previous month and enter the current month's minutes. A template works pretty much the same way, except it's a generic document, designed to be adaptable to lots of different situations. You just open it and add your text. The structure, formatting, graphics, colors, and other doodads are already in place.

### NOTE

The subject of Word templates is a lengthy one, especially when it comes to creating your own, so there's a whole chapter devoted to that topic—<u>Chapter 20</u>.

Here's how to get some help from one of Microsoft's templates for meeting minutes:

# 1. Choose Office button $\rightarrow$ New (Alt+F, N) to open the New Document window.

On the left of the New Document box is a Template Categories list. The top entry on this list is Installed Templates—the ones Word has installed on your computer.

You could use any of these, but you also have a world of choice waiting for you online. On its Web site, Microsoft offers hundreds of templates for all sorts of documents, and you can access them right from the New Document box. If you have a fast Internet connection, then it's just as quick and easy to use an online template as it is using the ones stored on your computer. In fact, you'll use an online template for this example.

#### NOTE

If you can't connect to the Internet right now, then simply choose one of the installed templates instead. Click Create, and then skip to step 4.

# 2. Scroll down the Template Categories list to the Microsoft Office Online heading. Under this heading, select Minutes.

In the center pane, you'll see all different types of minutes templates, from PTA minutes to Annual shareholder's meeting minutes (<u>Figure 1-5</u>). When you click a template's icon, a preview appears in the pane on the right.

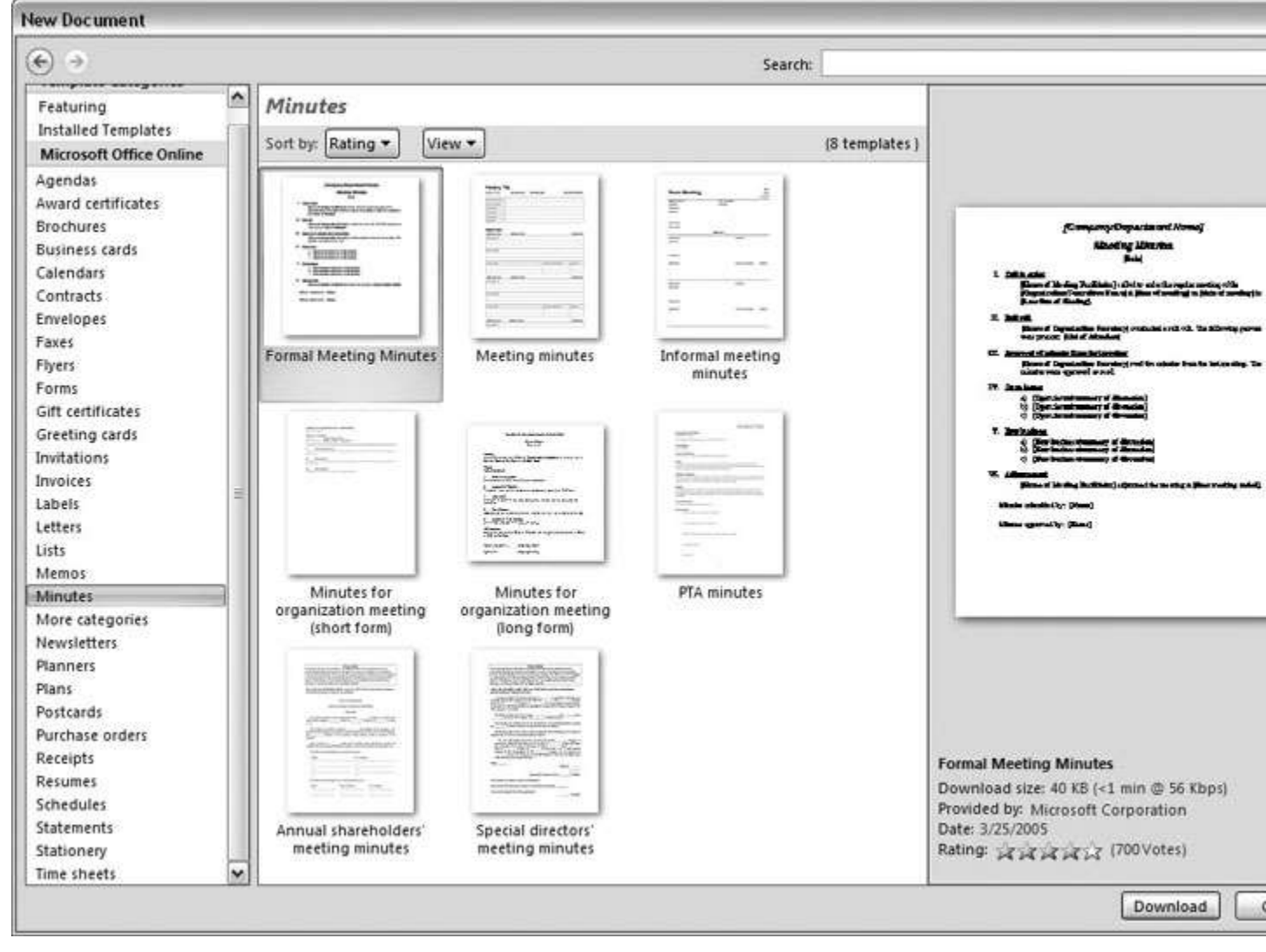

Figure 1-5. The New Document box lists prebuilt templates that live at Microsoft Office Online in categories like Agendas, Brochures, Calendars, and Minutes. Below the thumbnail you see an estimate of how long it takes to download the template from the Microsoft Office Online Web site. A rating, from 0 to 5 stars, tells you what other people think of the template (the rating system is kind of like the one at Amazon.com).

# 3. When you're done perusing the various styles, click the Formal Meeting Minutes icon. (After all, CEOSA is a very formal organization.) Then click Download.

Word downloads and opens the document.

# 4. Start writing up the minutes for the CEO Surfers.

To follow the template's structure, replace all the words in square brackets ([]) with text relevant to CEOSA.

TIP

If you'd rather not download the Formal Meeting Minutes template every time you use it, then you can save the file on your computer as a Word template. The steps for saving files are just around the corner in <u>Section 1.5</u>.

# Opening an Existing Document

If you've mastered creating a document from an existing document and creating a document from a template, you'll find that opening an existing document is a snap. The steps are nearly identical.

# 1. Choose Office button $\rightarrow$ Open (Alt+F, O). In the Open window (Figure 1-6), navigate to the folder and file you want to open.

The Open window starts out showing your My Documents folder, since that's where Word suggests you save your files. When your

document's in a more exotic location, click the My Computer icon, and then navigate to the proper folder from there.

TIP

When you open a document you've used recently, you may see its name right on the Office button  $\rightarrow$  Recent Documents menu. If so, simply click to open it without a trip to the Open dialog box.

### 2. With the file selected, click Open in the lower-right corner.

The Open box goes away and your document opens in Word. You're all set to get to work. Just remember, when you save this document (Alt+F, S or Ctrl+S), you write over the previous file. Essentially, you create a new, improved, and only copy of the file you just opened. If you don't want to write over the existing document, use the Save As command (Alt+F, A), and then type a new name in the File Name text box.

| )pen                                                                      |                                                              |                                                                                                    |                                                    |                                                                                                    |                                                                                                    | 1      |
|---------------------------------------------------------------------------|--------------------------------------------------------------|----------------------------------------------------------------------------------------------------|----------------------------------------------------|----------------------------------------------------------------------------------------------------|----------------------------------------------------------------------------------------------------|--------|
| Look in:                                                                  | ale of to                                                    | wo cities                                                                                                   |                                                    |                                                                                                    | v @•1                                                                                                    | ×      |
| Trusted<br>Templates<br>My Recent<br>Documents<br>Desktop<br>My Documents | Name<br>~\$Tale of<br>Tale of tw<br>tale of tw<br>tale of tw | f Two Cities - Chapter 1.docx<br>Two Cities - Chapter 1.docx<br>to cities - contents.docx<br>to cities.docx | Size<br>1 KB<br>16 KB<br>12 KB<br>415 KB<br>415 KB | Type Microsoft Office Wo<br>Microsoft Office Wo<br>Microsoft Office Wo<br>Microsoft Office Wo<br>Microsoft Office Wo | Date Modified<br>8/6/2006 10:12 AM<br>7/30/2006 9:58 PM<br>7/9/2006 2:39 PM<br>7/9/2006 2:19 PM<br>7/30/2006 12:21 PM | Date P |
|                                                                           |                                                              | had the strend of                                                                                           | /t                                                 |                                                                                                    | (FR)                                                                                                    | ž.     |
| <b>3</b>                                                                  | Files of type:                                               | All Word Documents (*.docx; *.docm; *.dotx; *.dotm; *.doc; *.dot; *.htm; *.html; *.url; *.rtf; *.mł         |                                                    |                                                                                                    |                                                                                                    |        |
| Tools 🔹                                                                   |                                                              |                                                                                                    |                                                    |                                                                                                    | v                                                                                                    | Car    |

Figure 1-6. This Open dialog box shows the contents of the tale of two cities folder, according to the "Look in" box at the top. The file tale of two cities. docx is selected, as you can see in the "File name box" at the bottom of the window. By clicking Open, Mr. Dickens is ready to go to work.

#### TIP

Opening a file in Word doesn't mean you're limited to documents *created* in Word. You can choose documents created in other programs from the Files of Type drop-down menu at the bottom of the Open dialog box. Word then shows you that type of document in the main part of the window. You can open Outlook messages (.msg), Web pages (.htm or .html), or files from other word processors (.rtf, .mcw, .wps).

# Your Different Document Views

Now that you know a handful of ways to create and open Word documents, it's time to take a look around the establishment. You may think a document's a document—just look at it straight on and get your work done. It's surprising, though, how changing your view of the page can help you work faster and smarter. When you're working with a very long document, you can change to Outline view and peruse just your document's headlines without the paragraph text. In Outline view, you get a better feeling for the manuscript as a whole. Likewise, when you're working on a document that's headed for the Web, it makes sense to view the page as it will appear in a browser. Other times, you may want to have two documents open on your screen at once (or on each of your two monitors, you lucky dog), to make it easy to cut and paste text from one to the other.

The key to working with Word's different view options is to match the view to the job at hand. Once you get used to switching views, you'll find lots of reasons to change your point of view. Find the tools you need on the View tab (Figure 1-7). To get there, click the View tab (Alt+W) on the ribbon (near the top of Word's window). The tab divides the view commands into four groups:

• **Document Views**. These commands change the big picture. For the most part, use these when you want to view a document in a dramatically different way: two pages side by side, Outline view, Web layout view, and so on.

• **Show/Hide**. The Show/Hide commands display and conceal Word tools like rulers and gridlines. These tools don't show when you print your document; they're just visual aids that help you when you're working in Word.

• **Zoom**. As you can guess, the Zoom tools let you choose between a close-up and a long shot of your document. Getting in close makes your words easier to read and helps prevent eyestrain.

But zooming out makes scrolling faster and helps you keep your eye on the big picture.

#### TIP

In addition to the Zoom tools on the ribbon, handy Zoom tools are available in the window's lower-right corner. Check out the + (Zoom In) and–(Zoom Out) buttons and the slider in between them. See <u>Section 1.4.3</u> for the details on using them.

• **Window**. In the Window group, you'll find creative ways to organize document windows on your screen—like split views of a single document or side-by-side views of two different documents.

All the commands in the View tab's four groups are covered in the following pages.

#### NOTE

This section provides the short course on viewing your Word documents. For even more details and options for customizing your Word environment, see <u>Chapter 17</u>.

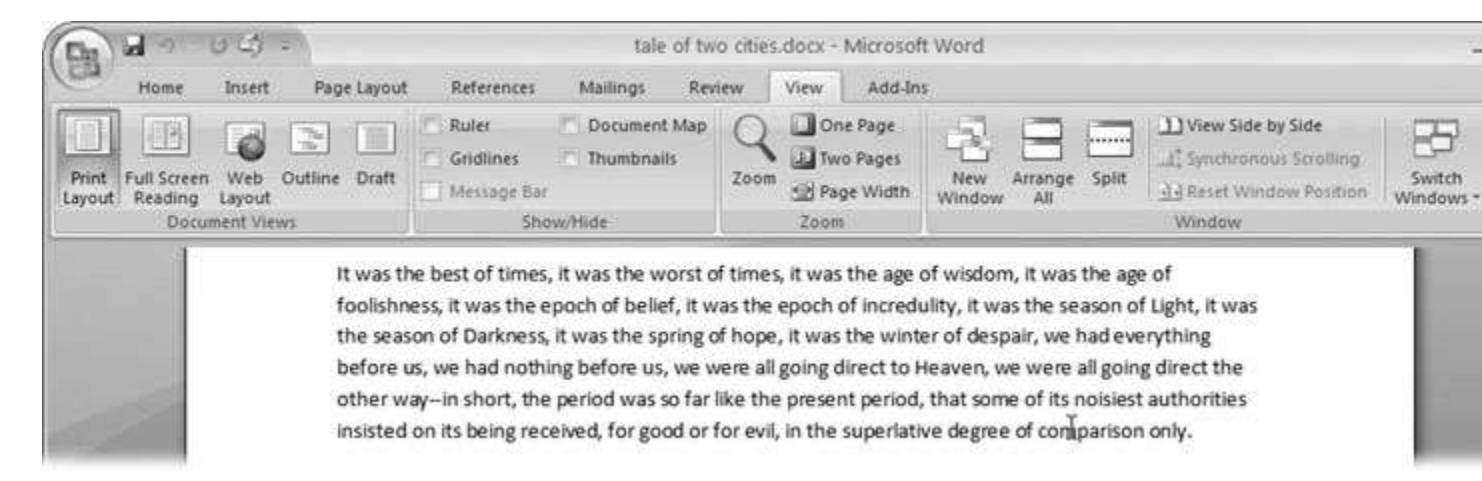

Figure 1-7. The View tab is your document-viewing control center. Look closely, and you see it's divided into four groups with names at the bottom of the ribbon: Document Views, Show/Hide, Zoom, and Window. To apply a view command, just click the button or label.

Document Views: Five Ways to Look at Your Manuscript

Word gives you five basic document views. To select a view, go to the View tab (Alt+W) and choose one of the Document Views on the left side of the ribbon (Figure 1-8). You have another great option for switching from one view to another that's always available in the lower-right corner of Word's window. Click one of the five small buttons to the left of the slider to jump between Print Layout, Full Screen Reading, Web Layout, Outline, and Draft views. Each view has a special purpose, and you can modify them even more using the other commands on the View tab.

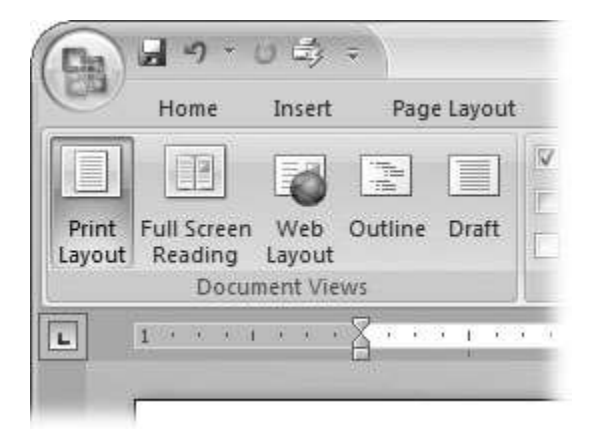

Figure 1-8. On the left side of the View tab, you find the five basic document views: Print Layout, Full Screen Reading, Web Layout, Outline, and Draft. You can edit your document in any of the views, although they come with different tools for different purposes. For example, Outline view provides a menu that lets you show or hide headings at different outline levels.

NOTE

Changing your view in no way affects the document itself—you're just looking at the same document from a different perspective.

• **Print Layout (Alt+W, P)**. The most frequently used view in Word, Print Layout, is the one you see when you first start the program or create a new blank document. In this view, the page you see on your computer screen looks much as it does when you print it.

This view's handy for letters, reports, and most documents headed for the printer.

• **Full Screen Reading (Alt+W, F)**. If you'd like to get rid of the clutter of menus, ribbons, and all the rest of the word-processing gadgetry, then use Full Screen Reading view. As the name implies, this view's designed primarily for reading documents. It includes options you don't find in the other views, like a command that temporarily decreases or increases the text size. In the upper-right corner you see some document-proofing tools (like a text highlighter and an insert commant command), but when you want to change or edit your document, you must first use the View Options  $\rightarrow$  Allow Typing command. For more details on using Word for reviewing and proofing, see <u>Chapter 16</u>.

• Web Layout (Alt+W, L). This view shows your document as if it were a single Web page loaded in a browser. You don't see any page breaks in this view. Along with your text, you see any photos or videos that you've placed in the document—just like a Web page. <u>Section</u> <u>13.2</u> has more details on creating Web pages with Word.

• **Outline (Alt+W, U)**. For lots of writers, an outline is the first step in creating a manuscript. Once they've created a framework of chapters and headings, they dive in and fill out the document with text. If you like to work this way, then you'll love Outline view. It's easy to jump back and forth between Outline view and Print Layout view or Draft view, so you can bounce back and forth between a macro and a micro view of your epic. (For more details on using Word's Outline view, see <u>Section 8.1</u>.)

• **Draft (Alt+W, V)**. Here's the no-nonsense, roll-up-your-sleeves view of your work (Figure 1-9). You see most formatting as it appears on the printed page, except for headers and footers. Page breaks are indicated by a thin dotted line. In this view, it's as if your document is on one single roll of paper that scrolls through your computer screen. This view's a good choice for longer documents and those moments

when you want to focus on the words without being distracted by page breaks and other formatting niceties.

Show and Hide Window Tools

Word gives you some visual aids that make it easier to work with your documents. Tools like rulers and gridlines don't show up when you print your document, but they help you line up the elements on the page. Use the ruler to set page margins and to create tabs for your documents. Checkboxes on the View tab let you show or hide tools, but some tools aren't available in all the views, so they're grayed out. You can't, for example, display page rulers in Outline or Full Screen Reading views.

Use the checkboxes in the Show/Hide group of the View tab (<u>Figure 1-10</u>) to turn these tools on and off:

• **Ruler**. Use the ruler to adjust margins, set tabs, and position items on your page. For more detail on formatting text and paragraphs, see <u>Chapter 4</u>.

• **Gridlines**. When you click the Gridlines box, it looks like you created your document on a piece of graph paper. This effect isn't too helpful for an all-text document, but it sure comes in handy if you're trying to line up photos on a page.

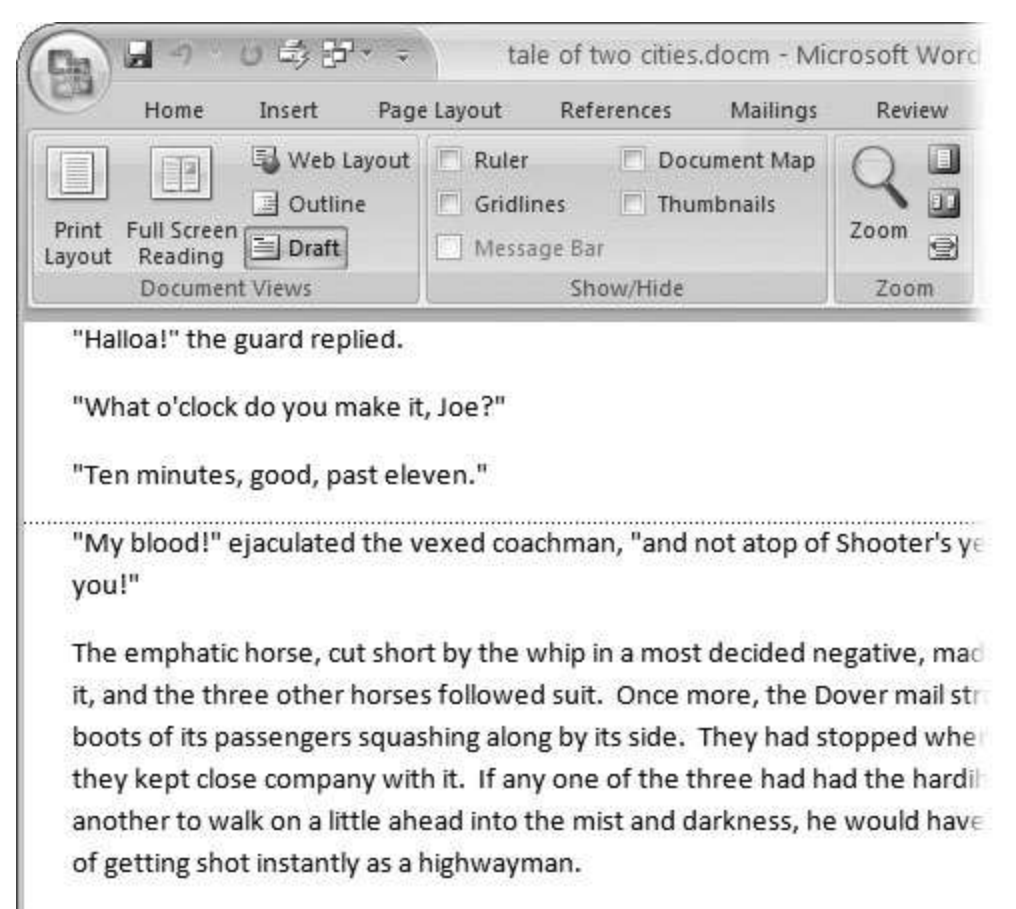

The last burst carried the mail to the summit of the hill. The horses stopped

Figure 1-9. In Draft view, you see most text and paragraph formatting, but headers, footers, and other distracting page formatting features are hidden. Your text appears as a continuous scroll, with the margins hidden. Page breaks appear as dotted lines.

• **Message Bar**. The Message Bar resides directly under the ribbon, and it's where you see alerts about a document's behavior. For example, when a document is trying to run a macro and your Word settings prohibit macros, an alert appears in the Message Bar. Click the checkbox to show or hide the Message Bar.

• **Document Map**. If you work with long documents, you'll like the Document Map. This useful tool appears to the left of your text (you can see it in <u>Figure 1-10</u>), showing the document's headings at various levels. Click the little + and–buttons next to a heading to
expand or collapse the outline. Click a heading, and you jump to that location in your document.

• **Thumbnails**. Select the Thumbnails option, and you see little icons of your document's pages in the bar on the left. Click a thumbnail to go to that page. In general, thumbnails are more useful for shorter documents and for pages that are visually distinctive. For longer documents, you'll find the Document Map easier to use for navigation.

Zooming Your View In and Out

When you're working, do you ever find that you sometimes hold pages at arm's length to get a complete view, and then, at other times, you stick your nose close to the page to examine the details? Word's Zoom options (Figure 1-11) let you do the same thing with your screen—but without looking nearly as silly.

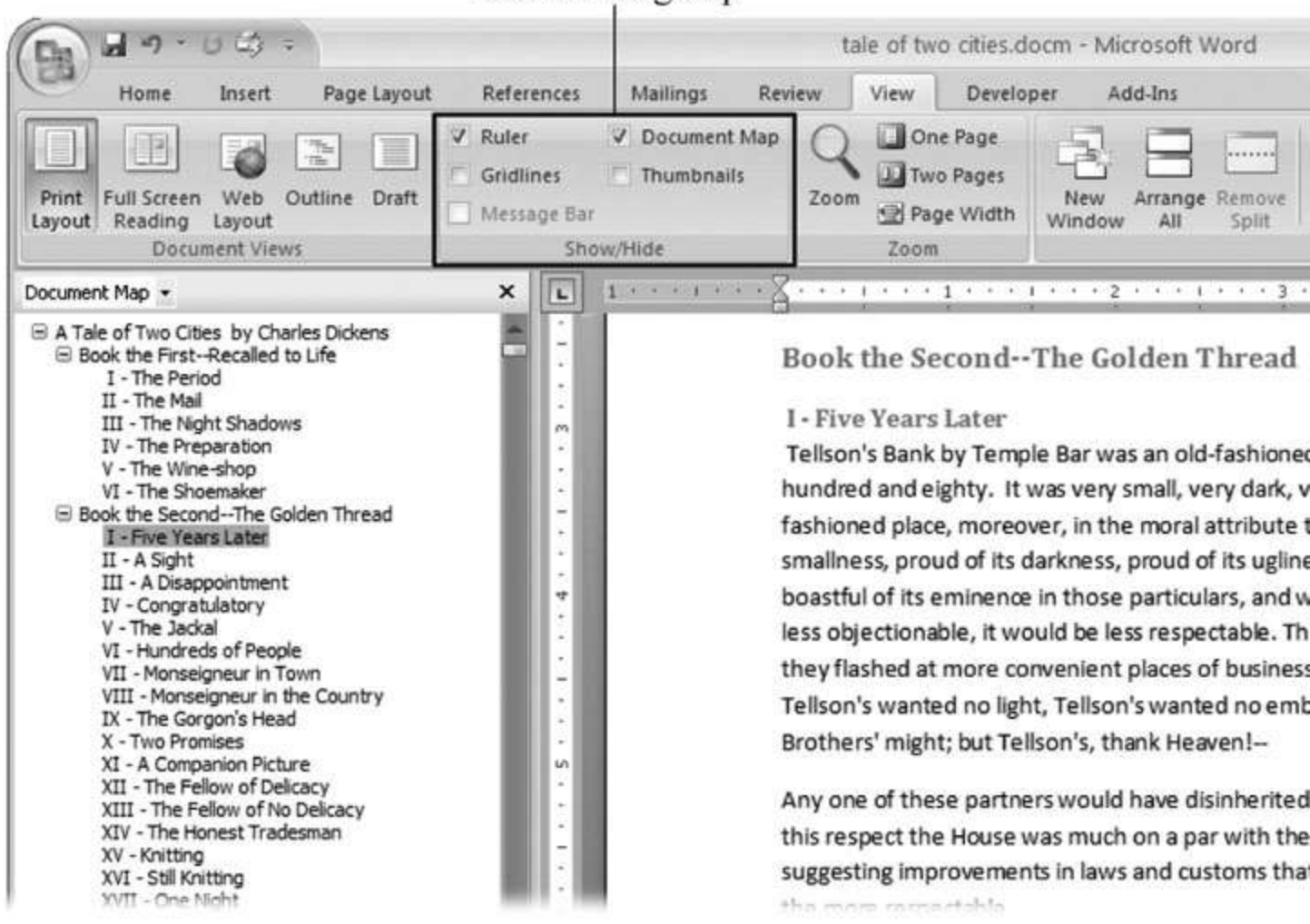

#### Show/Hide group

Figure 1-10. Use the Show/Hide group on the View tab to display or conceal Word tools. The Ruler gives you a quick and easy way to set tabs and margins. The Document Map is particularly helpful when you work with longer documents because it displays headings in the bar on the left of the screen. In the left pane, you can see that Mr. Dickens wrote more than his fair share of chapters.

| Mailings Rev               | iew  | View            | Add-In                         | 15  |  |
|----------------------------|------|-----------------|--------------------------------|-----|--|
| Document Map<br>Thumbnails | Zoor | On<br>Tw<br>Pag | ie Page<br>o Pages<br>ge Width | New |  |
|                            |      |                 |                                |     |  |

Figure 1-11. The Zoom group of options lets you view your document close up or at a distance. The big magnifying glass opens the Zoom dialog box with more controls for fine-tuning your zoom level. For quick changes, click one of the three buttons on the right: One Page, Two Pages, or Page Width.

NOTE

Even though the text appears to get bigger and smaller when you zoom, you're not actually changing the document in any way. Zoom is similar to bringing a page closer so you can read the fine print. If you want to actually change the font size, then use the formatting options on the Home tab (Alt+H, FS).

On the View tab, click the big magnifying glass to open the Zoom dialog box (Figure 1-12). Depending on your current Document View (see Section 1.4), you can adjust your view by percentage or relative to the page and text (more on that in a moment). The options change slightly depending on which Document View you're using. The Page options don't really apply to Web layouts, so they're grayed out and inactive if you're in the Web Layout view.

| Zoom                                        |                      | ? 🗙                                                   |
|---------------------------------------------|----------------------|-------------------------------------------------------|
| Zoom to<br>O <u>2</u> 00%<br>O <u>1</u> 00% |                      | ◯ Many pages:<br>IIIIIIIIIIIIIIIIIIIIIIIIIIIIIIIIIIII |
| 0 <u>7</u> 5%<br>Percent: 113%<br>Preview   | O <u>W</u> hole page |                                                       |
|                                             | A                    | aBbCcDdEeXxYyZz                                       |
|                                             |                      | OK Cancel                                             |

Figure 1-12. The Zoom dialog box lets you choose from a variety of views. Just click one of the option buttons, and then click OK. The monitor and text sample at the bottom of the Zoom box provide visual clues as you change the settings.

#### Zooming by percentage

In the box's upper-left corner, you find controls to zoom in and out of your document by percentage. The view varies depending on your computer screen and settings, but in general, 100% is a respectable, middle-of-the-road view of your document. The higher the percentage, the more zoomed in you are, and the bigger everything looks—vice versa with a lower percentage.

The three radio buttons (200%, 100%, and 75%) give you quick access to some standard settings. For in-between percentages (like 145%), type a number in the box below the buttons, or use the up-down arrows to change the value. For a quick way to zoom in and out without opening a dialog box, use the Zoom slider (Figure 1-13) in the lower-right corner of your window. Drag the slider to the right to zoom in on your document, and drag it to the left to zoom out. The percentage changes as you drag.

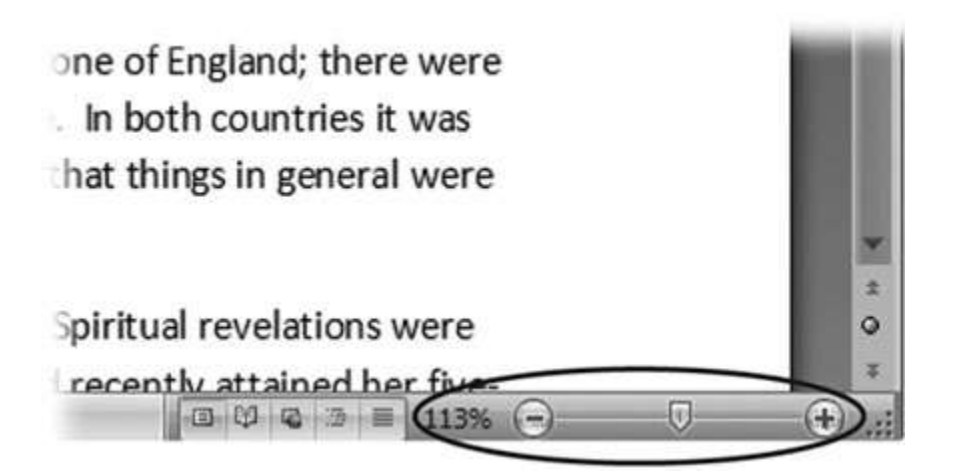

Figure 1-13. The Zoom slider at the bottom of the document window gives you a quick and easy way to change your perspective. Drag the slider to the right to zoom in on your document, and drag it to the left to zoom out. To the left of the slider are five View buttons: Print Layout, Full Screen Reading, Web Layout, Outline, and Draft (Section 1.4.2). Since the first button is selected, this document is in Print Layout view.

Zooming relative to page or text

Not everyone's a number person. (That's especially true of writers.) So you may prefer to zoom without worrying about percentage figures. The Zoom dialog box (on the View tab, click the magnifying-glass icon) gives you four radio buttons with plain-English zoom settings:

**Page width**. Click this button, and the page resizes to fill the screen from one side to the other. It's the fastest way to zoom to a text size that most people find comfortable to read. (You may have to scroll, though, to read the page from top to bottom.)

**Text width**. This button zooms in even farther, because it ignores the margins of your page. Use this one if you have a high-resolution monitor (or you've misplaced your reading glasses).

**Whole page**. When you want to see an entire page from top to bottom and left to right, click this button. It's great for getting an overview of how your headings and paragraphs look on the page.

**Many pages**. This view is the equivalent of spreading your document out on the floor, and then viewing it from the top of a ladder. You can use it to see how close you are to finishing that five-page paper, or to inspect the layout of a multi-page newsletter.

#### WARNING

When you're zoomed out to Whole or "Many pages" view, watch those fingers on the keyboard. You can still make changes to your text in these views, even though you can't see what you're doing.

#### Changing page view from the ribbon

The ribbon offers radio buttons for three popular page views. (You can see them back in <u>Figure 1-11</u>, to the Zoom tool's right.) They're a quick and dirty way to change the number of pages you see onscreen without fiddling with zoom controls.

• **One Page**. This view shows the entire page in Word's document window. If your screen is large enough, you can read and edit text in this view.

• **Two Pages**. In this view, you see two pages side by side. This view's handy when you're working with documents that have two-page spreads, like booklets.

• **Page Width**. This button does the exact same thing as the Page Width button in the Zoom dialog box (Section 1.4.3). It's more readable than the One Page and Two Page options, because the page fills the screen from edge to edge, making the text appear larger.

#### The Window Group: Doing the Splits

Back when dinosaurs roamed the earth and people used typewriters (or very early word processors), you could work on only one document at a time—the one right in front of you. Although Word 2007 has more options for viewing multiple documents and multiple windows than ever, some folks forget to use them. Big mistake. If you ever find yourself comparing two documents or borrowing extensively from some other text, then having two or more documents visible on your screen can double or triple your work speed.

The commands for managing multiple documents, views, and windows are in the View tab's Window group (Figure 1-14).

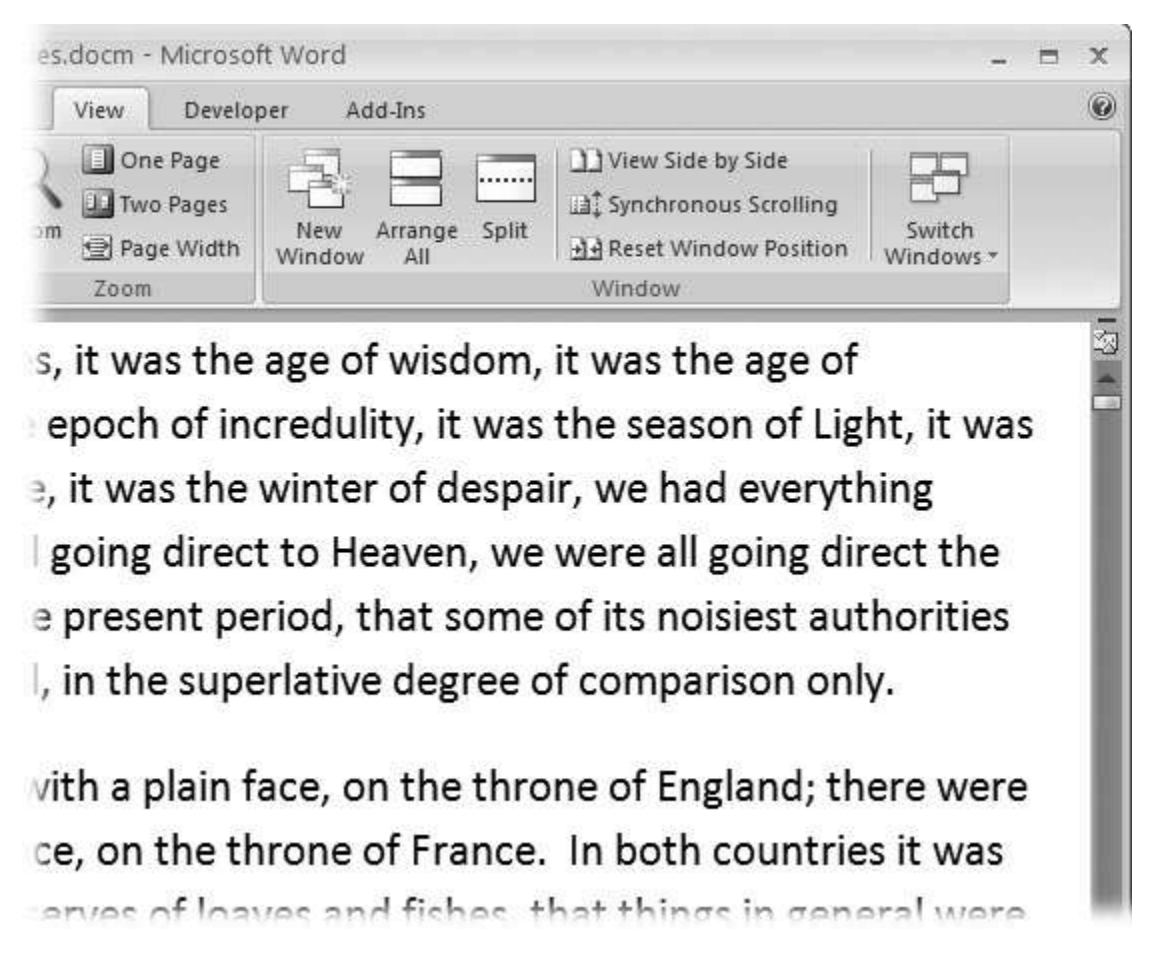

Figure 1-14. In the Window group, the three commands on the left—New Window, Arrange All, and Split—let you open and view your work from multiple vantage points. The commands in the middle—View Side by Side,

Synchronous Scrolling, and Reset Window Position—are helpful when reviewing and comparing documents. The big Switch Windows button lets you hop from one document to another.

• New Window (Alt+W, N). When you're working on a long document, sometimes you want to see two different parts of the document at the same time, as if they were two separate documents. You may want to keep referring to what you said in the Introduction while you're working in <u>Chapter 5</u>. Or perhaps you want to keep an Outline view open while editing in Draft view. That's where the New Window command comes in. When you click this button (or hit this keystroke), you've got your document open in two windows that you can scroll independently. Make a change to one window, and it immediately appears in the other.

• **Arrange All (Alt+W, A)**. Great—now you've got documents open in two or more windows, but it takes a heck of a lot of mousing around and window resizing to get them lined up on your screen at the same time. Click Arrange All and, like magic, your open Word document windows are sharing the screen, making it easy to work on one and then the other. Word takes an egalitarian approach to screen real estate, giving all windows an equal amount of property (Figure 1-15).

• **Split (Alt+W, S)**. The Split button divides a single window so you can see two different parts of the same document—particularly handy if you're copying text from one part of a document to another. The other advantage of the Split command is that it gives you more room to work than using Arrange All for multiple windows because it doesn't duplicate the ribbon, ruler, and other Word tools (<u>Figure 1-16</u>).

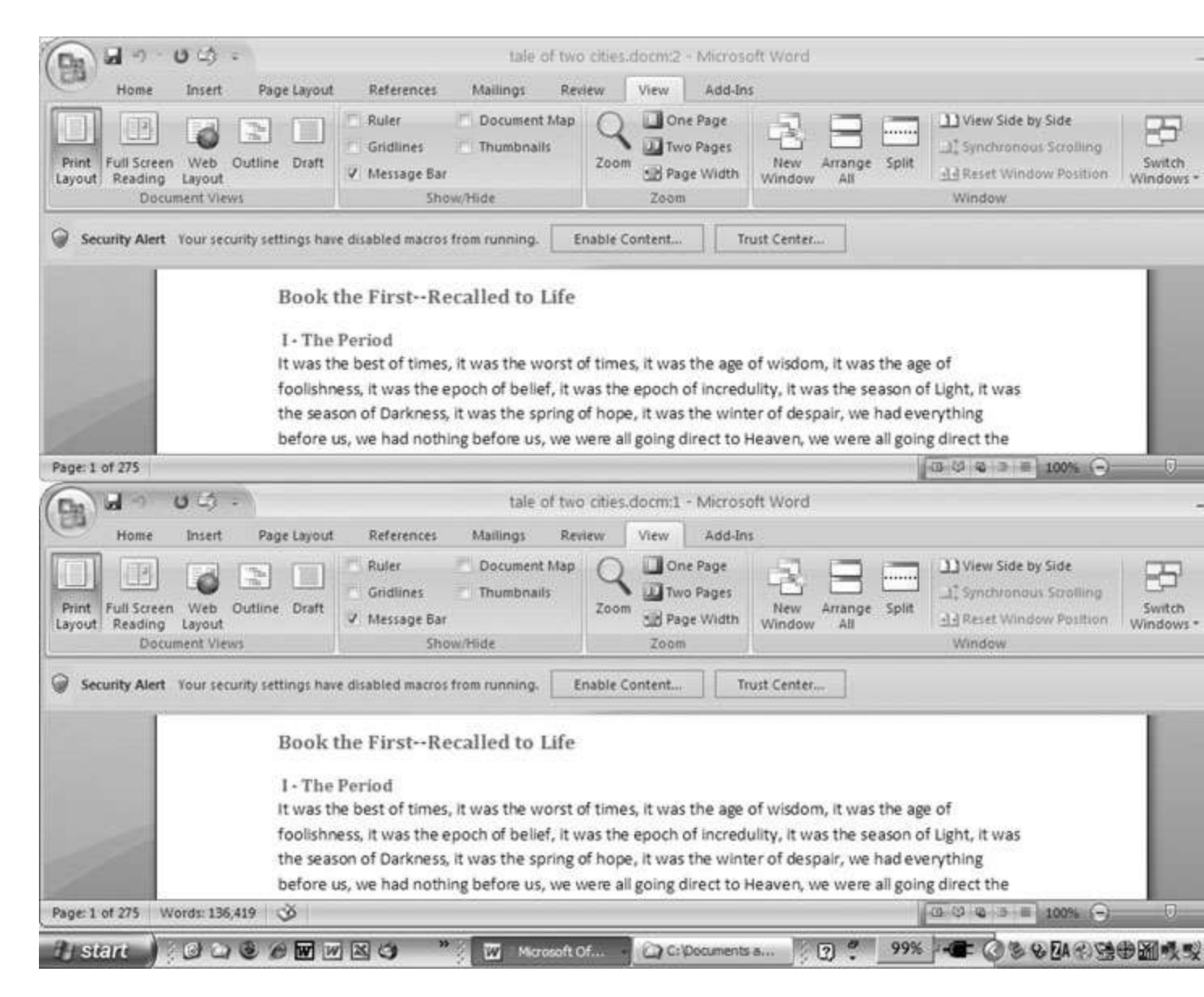

Figure 1-15. One downside of Office 2007's ribbon: It takes up more space on your computer's screen than menus or even the older button bars. When you open a couple of windows, you're not left with much space to do your work, especially when you're working on an ultra-portable laptop or a computer with a small screen. You can double-click the active tab to hide the ribbon, but in most cases, you're better off working with a split screen, as shown in <u>Figure 1-16</u>.

| (Da)            | a                                                          | 04        | =//\                                                                                                    |                                                                                                    | tale                                                                                                    | of two citi                                                                                                    | es.docx -                                                                                                    | Microsof                                                                                                    | t Word                                                                                                    |                                                                                                    | -                 |
|-----------------|------------------------------------------------------------|-----------|----------------------------------------------------------------------------------------------------|----------------------------------------------------------------------------------------------------|----------------------------------------------------------------------------------------------------|----------------------------------------------------------------------------------------------------|----------------------------------------------------------------------------------------------------|----------------------------------------------------------------------------------------------------|----------------------------------------------------------------------------------------------------|----------------------------------------------------------------------------------------------------|-------------------|
| (0)             | Home                                                       | Insert    | Page Layout                                                                                                    | References                                                                                                    | Mailings                                                                                                    | Review                                                                                                    | View                                                                                                    | Add-In                                                                                                    | u.                                                                                                    |                                                                                                    |                   |
| Print<br>Layout | Full Screen Web Outlin<br>Reading Layout<br>Document Views |           | Outline Draft                                                                                                    | Ruler     Gridlines     Message Bar     Show                                                                                                    |                                                                                                    | t Map<br>ils<br>Zo                                                                                                    | Zoom One Page                                                                                                    |                                                                                                    | New Arrange Remov                                                                                                    | 이 고 Yiew Side by Side<br>교류 Synchronous Scrolling<br>실금 Reset Window Position<br>Window                                | Switch<br>Windows |
|                 |                                                            | 8         | A Tale of Tw<br>Book the Fin<br>I - The Perio<br>It was the be<br>foolishness,<br>the season of<br>before us, w<br>other wayi<br>insisted on i<br>I - The Mail<br>It was the D | o Cities by C<br>stRecalled<br>od<br>est of times,<br>it was the ep<br>of Darkness, i<br>re had nothin<br>n short, the<br>ts being rece<br>ings, and a un<br>ven hundred<br>eeded, those<br>r enough, an<br>red and seven<br>this chronicl | to Life<br>to Life<br>it was the w<br>boch of belie<br>it was the sp<br>ng before us<br>period was s<br>ived, for go<br>2<br>ousand like<br>I and sevent<br>to carried th<br>nty-five con-<br>le among the<br>stat lay, on a | ens<br>forst of tir<br>ef, it was t<br>oring of ho<br>, we were<br>so far like<br>od or for<br>wein, car<br>y-five. Er<br>large jaw<br>eir divine<br>duct their<br>e rest—alo | nes, it w<br>he epoc<br>ope, it w<br>all goin<br>the pres<br>evil. in the<br>rights w<br>Great<br>ong the r<br>ht late i | as the a<br>h of incr<br>as the w<br>g direct<br>ent peri-<br>te super<br>4<br>ss m and<br>by then<br>ose oth<br>ith a hig<br>esses, ar<br>oads tha | ge of wisdom, it was i<br>edulity, it was the sea<br>inter of despair, we h<br>to Heaven, we were a<br>lod, that some of its n<br>lative degree of comm<br>to cose upon one dean<br>h, while the Woodma<br>er two of the plain an<br>h hand. Thus did the<br>ad myriads of small cr<br>at lay before them. | the age of<br>ason of Light, it was<br>had everything<br>ill going direct the<br>noisiest authorities<br>barison only. |                   |
| Page 1          | of 284 W                                                   | ords: 139 | 350 🕉                                                                                                    |                                                                                                    |                                                                                                    |                                                                                                    |                                                                                                    |                                                                                                    |                                                                                                    | (0 0) 0 3 8 113% 🕤                                                                                                    |                   |

Figure 1-16. When you're viewing two different parts of a single document, use the Split command; it leaves you more room to work than two separate windows, as shown in <u>Figure 1-15</u>. Each section of the split window has a scroll bar, so you can independently control different parts of your document. If you want to fine-tune your split, just drag the middle bar exactly where you want it. When you're done, click Remove Split to return to a single screen view.

#### Viewing multiple windows

One common reason for wanting to see two documents or more on your screen at once is so you can make line-by-line comparisons. Imagine you have two Word documents that are almost identical, but you have to find the spots where there are differences. A great way to make those differences jump out is to put both versions on your screen side by side and scroll through them. As you scroll, you can see differences in the paragraph lengths and the line lengths. Here are the commands to help you with the process:

• View Side by Side (Alt+W, B). Click the View Side by Side command and Word arranges two windows vertically side by side. As you work with side-by-side documents, you can rearrange windows on your screen by dragging the very top of the Window frame. You can resize the windows by pointing to any edge of the frame. When you see a double arrow, just drag to resize the window. Synchronous Scrolling (described next) is automatically turned on.

• **Synchronous Scrolling (Alt+W, Y)**. The Synchronous Scrolling feature keeps multiple document windows in lock step. When you scroll one window, the other windows automatically scroll too. Using the same button or keystroke, you can toggle Synchronous Scrolling on and off as you work with your documents.

• **Reset Windows Position (Alt+W, T)**. If you've moved or resized your document windows as described earlier under View Side by Side, then you can click this button to reset your view so the windows share the screen equally.

#### Saving and Closing Documents

From the earliest days of personal computing, the watchword has been "save early, save often." There's nothing more frustrating than working half the day and then having the Great American Novel evaporate into the digital ether because your power goes out. So, here are some tips to protect your work from disasters human-made and natural:

• Name and save your document shortly after you first create it. You'll see the steps to do so later in this section.

• Get in the habit of doing a quick save with Alt+F, S (think *F*ile *S*ave) when you pause to think or get up to go to the kitchen for a snack. (Note for old-timers: Ctrl+S still works for a quick save too.)

• If you're leaving your computer for an extended period of time, save and close your document with Alt+F, C (think *F*ile *C*lose). UP TO SPEED: WHERE ARE MY KEYBOARD SHORTCUTS?

Ribbons, buttons, and menus are all well and good when you're doing something new or complicated. But when you know where you're going, a good keyboard shortcut can save time. Word 2007 has dozens of keyboard shortcuts. If you don't have your favorites memorized, use the Alt key to reveal them.

Press the Alt key, and you see small badges with letters and numbers pop up next to menus and buttons. These are your shortcuts. If you're looking for the keyboard shortcut to close your document, follow these steps:

1. Press and release the Alt key to show the keyboard shortcut badges.

When you do this, the badges appear over menu items and ribbon buttons. (The Alt key acts as a toggle. If you change your mind and don't want to use a shortcut, then press the Alt key again and you're back in normal typing mode.)

2. Press F to open the Office menu.

Pressing F (which used to stand for File menu) does the same thing as clicking the button with your mouse, except that now it sports little keyboard shortcut badges.

3. Press C to close your document.

Looking at the bottom of the Office menu, you see the Close command. A small C badge indicates that pressing C closes your document.

As you can guess, most keyboard shortcuts are based on the initial letter of the actual command words. This doesn't always work out for popular letters. As a result, you have cases like the References tab, which has the keyboard shortcut S.

Even if you don't deliberately work to memorize the keyboard shortcuts, you'll find that you begin to learn your favorites as you use them. Before long, your fingers will tap them out automatically.

If a substantial portion of your brain is occupied by keyboard shortcuts from previous versions of Word, never fear. Most of those old commands still work—including Ctrl+B for Bold, Ctrl+N for new document, and F7 for spell checking.

#### The Many Ways to Save Documents

It's the Microsoft Way to give you multiple ways to do most everything. Whether that's because the company's programmers believe in giving you lots of choices, or because they can't make up their minds about the best way to do something is a question best left to the philosophers. But the point is, you do have a choice. You don't have to memorize every keystroke, button, and command. Especially with saving, the important thing is to find a way you like and stick with it. Here's a list of some ways you can save the document you're working on:

#### Saving by keyboard shortcut

• **Ctrl+S**. If you're an old hand at Word, this keyboard shortcut may already be burned in your brain. It still works with Word and other Office programs. This command quickly saves the document and lets you get back to work.

• **Alt+F, S**. This keyboard shortcut does the exact same thing as Ctrl+S. Unlike Ctrl+S, though, you get visual reminders of which keys to press when you press the Alt key. See the box above.

Saving by menu command

• Office button → Save. If you don't want to use keyboard shortcuts, you can mouse your way to the same place using menus. Like the options above, this command saves your file with its current name.

• Office button  $\rightarrow$  Save As. The Save As option lets you save your file with a new name (Figure 1-17). When you use this command, you create a new document with a new name that includes any changes you've made. (The individual steps are described in the next section.)

#### Q6.b) Writes steps regarding followings

- To change the font style
- To change the font size
- > To change the font color
- To highlight in yellow the line that reads "need to get IMS's address".

#### Ans. (a)To change the font style

- Select the text you want to modify.
- Select the Home tab and locate the **Font** group.
- Click the drop-down arrow next to **font style** box.
- Font style menu appears.
- With a left click select the desired **font style**.

#### (b)To change the font size

1. Select the **text** or cells with **text** you want to **change**. To select all **text** in a Word document, press Ctrl + A.

2. **On** the Home tab, click the **font size** in the **Font Size** box. You can also type in any **size** you want, within the **following** limits:

#### (c)To change the font color

To change the font color, follow the steps below.

- 1. Highlight the text you want to change.
- 2. Click the down arrow next to the color icon on the format bar or Ribbon. It is usually displayed as the letter "A" with a red underline, as shown in the example above.
- 3. After clicking the down arrow for the color, select the color you want to make the text.

Q7: Create a file in MS-Word for the following documents and save it with file name ms-word . Describe all steps involved in it .

#### MS WORD

MS WORD is widely used commercial word processor developed by Microsoft .

MS Word is application software , which is capable of

- Creating,
- Editing ,
- Saving,
- Printing any type of document

#### Ans. Creating –

- 1. Open Microsoft Word. If you're not sure how to open or find Word, skip to the <u>finding Microsoft Word</u> section.
- 2. In newer versions of Word, the first screen asks what type of Word document you want to create. Select the "Blank document" option to create a document from scratch. You can also select from one of the Word templates provided if you would like to create a specific type of document.

- 3. Once the blank document or template is open, any new information can be entered using a <u>keyboard</u> or <u>on-screen</u> <u>keyboard</u>.
- 4. Once complete or while working on the document, you can Save through the File tab at the top of the Word program window.
- Editing –

**Editing** is the process of selecting and preparing <u>writing</u>, <u>photography</u>, <u>visual</u>, <u>audible</u>, and <u>film</u> media used to convey information. The editing process can involve correction, condensation, organization, and many other modifications performed with an intention of producing a correct, consistent, accurate and complete work.<sup>[1]</sup>

The editing process often begins with the author's idea for the work itself, continuing as a collaboration between the author and the editor as the work is created. Editing can involve creative skills, human relations and a precise set of methods.<sup>[2][3]</sup>

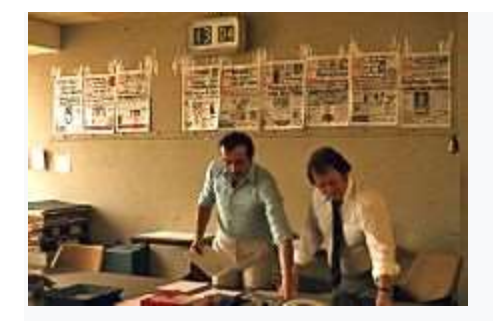

Editors work on producing an issue of <u>Bild</u>, <u>West Berlin</u>, 1977. Previous front pages are affixed to the wall behind them.

There are various editorial positions in publishing. Typically, one finds editorial assistants reporting to the senior-level editorial staff and directors who report to senior executive editors. Senior executive editors are responsible for developing a product for its final release. The smaller the publication, the more these roles overlap.

#### Saving –

than working half the day and then having the Great American Novel evaporate into the digital ether because your power goes out. So, here are some tips to protect your work from disasters human-made and natural: • Name and save your document shortly after you first create it. You'll see the steps to do so later in this section.

• Get in the habit of doing a quick save with Alt+F, S (think *F*ile *S*ave) when you pause to think or get up to go to the kitchen for a snack. (Note for old-timers: Ctrl+S still works for a quick save too.)

• If you're leaving your computer for an extended period of time, save and close your document with Alt+F, C (think *F*ile *C*lose).

#### Printing any type of document-

## 1

**Open or create a Microsoft Word document.** To do so, click on the blue app with a white document icon and bold "**W**," then click on **File** in the menu bar at the upper-left of the screen. Click on **Open...** to open an existing document or **New...** to create a new one.

• When you are ready to print, open the Print dialog box.

## 2

Click on File. It's in the menu bar at the upper-left of the screen or a tab at the upper-left of the window.

### 3

Click on **Print...**. The Print dialog box will open.

**4** Select your printing options. Use the selections in the dialog box to select:

- Your default printer is displayed. Click on its name to select another printer from the drop-down menu.
- The number of copies to print. The default is 1; increase the quantity to print more copies.
- Which pages to print. The default is to print all the pages in the document, but you can choose to print the currently-displayed page, a highlighted selection, specific pages in the document, odd-numbered pages only, or even-numbered pages only.
- The size of paper to print on.
- The number of pages to print per sheet.

- Orientation of the paper. Select either Portrait (paper length vertical, width horizontal) or Landscape (paper width vertical, length horizontal).
- Margins. You can adjust the top, bottom, left, and right margins with the labeled up and down arrows or by typing numbers in the boxes.

Q8. Create a file in MS-word for the following documents and save it with file name 'equations' .Describe all steps involved in it. EQUATIONS

 $X_2 + Y_5 = 30$   $Z^3 + Q^4 = 50$   $A_2 + B^8 = X_2 + Y^8$ **Ans.** 

**Q9.** Create a file in MS-word that convert existing highlight text to table as shown below and save it as file name text \_ to\_ table\_. Describe all steps involved in it .

Select the text you want to convert . Select the **insert** tab Click on **table** command . A dialog box appears . Click on **convert text to table a new** dialog box appears Here set number of columns .

Click on ok finally selected text convert in a table

| Select the text you want to text convert      | Select the insert tab                                |
|-----------------------------------------------|------------------------------------------------------|
| Click on table command . A dialog box appears | Click on convert text to table a new dialog box      |
|                                               | appears                                              |
| Here set number of columns .                  | Click on ok finally selected text convert in a table |

1. **Ans.** Insert separator characters—such as commas or tabs—to indicate where to divide the text into table columns.

Note: If you have commas in your text, use tabs for your separator characters.

2. Use paragraph marks to indicate where you want to begin a new table row.

In this example, the tabs and paragraph marks will produce a table with 3 columns and 2 rows:

```
Red,-yellow → blue,-green → orange,-purple¶
Red,-yellow → blue,-green → orange,-purple¶
```

3. Select the text that you want to convert, and then click **Insert** > **Table** > **Convert Text to Table**.

| Home              | Insert | Design               | Layou                | ıt Re                    |
|-------------------|--------|----------------------|----------------------|--------------------------|
|                   |        |                      | <b></b> [            | $\overline{\mathcal{S}}$ |
| k Page<br>e Break | Table  | Pictures             | Online S<br>Pictures | hapes Sr                 |
| 25                | Insert | Table                |                      |                          |
|                   |        |                      |                      |                          |
|                   | 🛄 In   | sert Table           |                      |                          |
|                   |        | aw Table             |                      | _                        |
|                   | 🔒 Co   | on <u>v</u> ert Text | to Talale            |                          |
|                   | Ex Ex  | cel Spreads          | heet                 |                          |
|                   | III Q  | uick <u>T</u> ables  |                      | ►                        |

4. In the **Convert Text to Table** box, choose the options you want.

| Convert Text to Table ? ×         |
|-----------------------------------|
| Table size                        |
| Number of <u>c</u> olumns:        |
| Number of rows: 1                 |
| AutoFit behavior                  |
| ● Fixed column width: Auto 🔹      |
| ○ Auto <u>F</u> it to contents    |
| ○ AutoFit to win <u>d</u> ow      |
| Separate text at                  |
| <u>Paragraphs</u> Commas          |
| ○ <u>T</u> abs ○ <u>O</u> ther: - |
| OK Cancel                         |

Under **Table size**, make sure the numbers match the numbers of columns and rows you want.

Under **AutoFit behavior**, choose how you want your table to look. Word automatically chooses a width for the table columns. If you want a different column width, choose one of these options:

| To do this                                                                                                    | Choose this option                                                         |
|----------------------------------------------------------------------------------------------------|----------------------------------------------------------------------------|
| Specify a width for all the columns                                                                                                | In the <b>Fixed column</b><br><b>width</b> box, type or select a<br>value. |
| Resize the columns to fit the width of the text in each column                                                                     | AutoFit to contents                                                        |
| Resize the table automatically in case the width of the available space changes (for example, web layout or landscape orientation) | AutoFit to window                                                          |

Under **Separate text at**, choose the separator character you used in the text.

5. Click **OK**. The text converted to a table should look something like this:

| Red, yellow | blue, green | orange, purple |
|-------------|-------------|----------------|
| Red, yellow | blue, green | orange, purple |

## Convert a table to text

- 1. Select the rows or table you want to convert to text.
- 2. Under Table Tools, on the Layout tab, click Convert to Text.

|                      | Table T | ools                  |     |                        |                 | 1               | +-                            |                    |
|----------------------|---------|-----------------------|-----|------------------------|-----------------|-----------------|-------------------------------|--------------------|
| D                    | esign   | Layout                | Q   |                        |                 |                 |                               |                    |
| ∷<br>≣<br>lit<br>ple | AutoFit | 🛄 Height:<br>💭 Width: | nns | A<br>Text<br>Direction | Cell<br>Margins | A<br>Z↓<br>Sort | Repeat<br>Header Rows<br>Data | Convert<br>to Text |

- 3. In the **Convert to Text** box, under **Separate text with**, click the separator character you want to use in place of the column boundaries. Rows will be separated by paragraph marks.
- 4. Click **OK**.

#### Q10. Create a file in MS-word to insert a table in the document. Describe all steps involved in it. Ans.

- 1. Click on Table from the menu bar. Select Insert, and then Table ......
- 2. Enter the desired number of rows and columns.
- 3. Choose AutoFit behavior if you want the **table's** cells to automatically expand to fit the text inside them. ...
- 4. Click OK to **insert** your **table**.

Q12. Calculate the following things of a range (c2:c11) of data in the worksheet created in question no 10.

The sun of the marks using auto sum In a range of cells (c2:c11)

- > Average of the marks in a range of cells (c2:c11)
- Highest marks in a range of cells (c2:c11)
- Minimum marks in a range of cells (c2:c11)

The sun of the marks using auto sum In a range of cells (c2:c11)

# Ans. Use the SUM function to sum numbers in a range

Excel for Microsoft 365 Excel for the web Excel 2019 Excel 2016 Excel 2013

You can use a <u>simple formula to sum numbers</u> in a range (a group of cells), but the <u>SUM function</u> is easier to use when you're working with more than a few numbers. For example =SUM(A2:A6) is less likely to have typing errors than =A2+A3+A4+A5+A6.

| $\mathbf{a}$ | A          | В | C         | D         |
|--------------|------------|---|-----------|-----------|
| 1            | Attendance |   |           |           |
| 2            | 4823       |   | 2429      |           |
| 3            | 12335      |   | 10482     |           |
| 4            | 9718       |   |           |           |
| 5            | T 1 -      |   |           |           |
| 6            |            |   | =SUM(A2:A | 4, C2:C3) |
|              | 1          |   |           | 24. A C   |

Here's a formula that uses two cell ranges: **=SUM(A2:A4,C2:C3)** sums the numbers in ranges A2:A4 and C2:C3. You'd press Enter to get the total of 39787.

To create the formula:

- 1. Type **=SUM** in a cell, followed by an opening parenthesis **(**.
- To enter the first formula range, which is called an *argument* (a piece of data the formula needs to run), type **A2:A4** (or select cell A2 and drag through cell A6).
- 3. Type a comma (,) to separate the first argument from the next.
- 4. Type the second argument, **C2:C3** (or drag to select the cells).
- 5. Type a closing parenthesis ), and then press Enter.

Each argument can be a range, a number, or single cell references, all separated by commas.

• =SUM(A2:A4,2429,10482)

- =SUM(4823,A3:A4,C2:C3)
- =SUM(4823,12335,9718,C2:C3)
- =SUM(A2,A3,A4,2429,10482)

**Tip:** If you need to sum columns or rows of numbers next to each other, <u>use AutoSum to sum</u> <u>numbers</u>.

## Give it a try

If you want to play around with our sample data, here's some data to use.

You can see how the SUM function works by copying the following table into a worksheet and pasting it into cell A1.

| Data       |               |     |
|------------|---------------|-----|
| -5         |               |     |
| 15         |               |     |
| 30         |               |     |
| '5         |               |     |
| TRUE       |               |     |
| Formula    | Description   | Res |
| =SUM(3, 2) | Adds 3 and 2. | 5   |

#### Data

| =SUM("5", 15,<br>TRUE) | Adds 5, 15 and 1. The text value "5" is first<br>translated into a number, and the logical<br>value TRUE is first translated into the<br>number 1.                                                                                                    | 21 |
|------------------------|----------------------------------------------------------------------------------------------------|----|
| =SUM(A2:A4)            | Adds the values in cells A2 through A4.                                                                                                    | 40 |
| =SUM(A2:A4,<br>15)     | Adds the values in cells A2 through A4, and then adds 15 to that result.                                                                                                    | 55 |
| =SUM(A5,A6,<br>2)      | Adds the values in cells A5 and A6, and<br>then adds 2 to that result. Because non-<br>numeric values in references are not<br>translated — the value in cell A5 ('5) and<br>the value in cell A6 (TRUE) are both<br>treated as text — the values in those cells<br>are ignored. |    |

Q14:(a) What tools are available to customize our Powerpoint

presentation?

Ans. Customize presentation options and views

- $\Box$  In Slide Master View.
- $\Box$  Click on Slide Size.
- $\Box$  Select from one of the two options.

 $\Box$  For more choices, click Custom.

 $\Box$  Select one of the options.

15:Write steps for creation of set of PowerPoint slides that demonstrates your

skill to use the tools of PowerPoint. It should include the following things

- □ Title slide & bullet list
- □ Inserting Excel Sheet

□ Slide show effets

Ans. PowerPoint is a highly innovative and versatile program that can ensure you a

successful communication whether you're presenting in front of potential investors, a

lecture theatre or simply in front of your colleagues. Below are five features you

should be using – if you aren't already. Learn everything about these tips: they will

improve your presentation skills and allow you to communicate your message

successfully.

1) Adding Smart Art

Don't confuse SmartArt with the similarly named WordArt. Where WordArt just allows

you to display text using a wide variety of different formats and effects, SmartArt is a

comprehensive and flexible business diagram tool that greatly improves upon the

'Diagram Gallery' feature found in previous versions of Office.

Click the insert SmartChart Graphic to choose from a selection of options.

SmartArt can be used to create professional diagrams that include pictures and text

or combinations of the two. An obvious use of SmartArt would be to create an

organisation chart but it can be used for many different kinds of diagrams and even

to provide some variety to slides using text bullet points.

2) Inserting Shapes

If you need to include some sort of diagram in your presentation, then the quickest

and easiest way is probably to use SmartArt. However, it is important to be able to

include shapes independently of SmartArt and worth being familiar with the various

Drawing Tool format options.

Not only will they be useful if you do need to manually draw a diagram (and SmartArt

doesn't suit all diagrams), but they can also be applied to objects on a slide that you

might not immediately think of as shapes. For example the box that contains your

slide title or your content. This can be anything from text to a video, or even the

individual shapes in a SmartArt diagram.

As you can see, the gallery of available shapes is very extensive. Once you have

selected your chosen shape, you can just click in your slide to insert a default

version of the shape or, to set a particular size and position, click and drag with the

mouse to create the shape and size you want.

3) Inserting an Image

Here are two content type icons which appear in new content Placeholders for

inserting pictures. You can Insert Picture from File or Insert Clip Art. Alternatively, the

Illustrations group of the Insert ribbon tab includes the same two tools. In

addition, PowerPoint 2010 has a new 'Screenshot' option that allows you to capture

an entire window or part of a window for inclusion on a slide. You can also copy any

image and just paste it directly to a slide.

Insert Picture from File allows you to browse to an image file saved somewhere on

your system whereas Clip Art is held in an indexed gallery of different media types.

Clip Art is not limited to pictures: 'The Results should be:' box lets you choose

between: 'All media file types' and one or more of the following different types:

□ Illustrations

□ Photographs

 $\Box$  Video

 $\Box$  Audio

Once you have found the image you want to use, click on it to insert it into the

current slide. You can now re-size and move the image accordingly with further

editting options available when you right click the desired image.

4) Slide Transitions

Properly used, slide transitions can be make your presentations clearer and more

interesting and, where appropriate, more fun. Badly used, the effect of slide

transitions can be closer to irritating or even nauseating. Simple animation effects

are often used to add interest to bullet point text. Much more extreme animation

effects are available but, in most cases, should be used sparingly if at all.

Two main kinds of animation are available in a PowerPoint presentation: the

transition from one slide to the next and the animation of images/text on a

specific slide.

In PowerPoint 2010 & amp; 2013 there is also a separate Transitions ribbon tab that

includes a gallery of different transition effects. These can be applied to selected

slides or all slides. If you want to apply different transition effects to different groups

of slides, then you might want to choose 'Slide Sorter' view from the Presentation

Views group of the View ribbon.

5) Adding Animations

Whereas the transition effects are limited to a single event per slide, animations can

be applied to every object on a slide – including titles and other text boxes. Many

objects can even have animation applied to different components, for example each

shape in a SmartArt graphic, each paragraph in a text box and each column in a

chart. Animations can be applied to three separate 'events' for each object:

Entrance – how the object arrives on the slide

Emphasis – an effect to focus attention on an object while it is visible

Exit – how the object disappears from the slide

To apply an animation effect, choose the object or objects to be animated, then

choose Animation Styles or Add Animation from the Animations toolbar.

Where an animation is applied to an object with different components (for instance a

SmartArt graphic made up of several boxes), the Effect Options tool becomes

available to control how each component will be animated. So for example, your

animation can be used to introduce elements of an organisation chart to your slide

one by one.

\*\*\*

Filtered is an award-winning online training platform which personalizes

learning material for each user. By asking users questions about their role,

aspiration and proficiency, the platform's machine learning algorithm is able to

pinpoint skills gaps and filter out material that the user doesn't need or already

knows. This minimises time spent training, maximises the impact of learning

and increases productivity.

Over 800,000 users have studied our Microsoft and Business skills courses and

our clients include many blue chip firms. We also have a learning

recommendation engine - globalfilter - which connects content to learners

based on role, career aspirations and organisational priorities, in less than 30

seconds.

CCA-101 :Fundamentals of IT & amp; Progrming

Assignment-2

Q1:What is the difference between Machine Language and high level

Language?

Ans. The difference is machine language executed directly by CPU whereas machine

language is first converted to binary by the compiler and then executed by CPU. In this

era, high-level language is widely used by programmers, because of their ease of

code and that's easy to understand.

Q2:Discuss about different data types of c programing Language.

Ans. .56 seconds)

Search Results

Featured snippet from the web

Data Types in C

Data Type Memory (bytes) Format Specifier

signed char 1 %c

unsigned char 1 %c

float 4 %f

double 8 %lf

Q3:Find the output of the following expressions

(a)x=20/5\*2+30-5 (b)y=30-(40/10+6)+10 (c)z=40\*2/10-2+10 Ans.a) How to solve your question

Your question is

��=205⋅2+30-5

x=\frac{20}{5} \cdot 2+30-5x=520.2+30-5 Solve

1

Divide the numbers

**\$** = 205 · 2 + 30 - 5

x={\color{#c92786}{\frac{20}{5}}} \cdot 2+30-5x=520  $\cdot 2+30-5$ 

**•**=4·2+30-5

 $x=\{color\{\#c92786\}\{4\}\}\cdot 2+30-5x=4\cdot2+30-5$
Multiply the numbers

3

Add the numbers

Solution

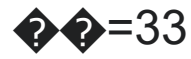

- (b) solve
- = 30-(4+6)+10

=30-10+10

=30

Q4:Describe the syntax of the following statement

(a)If-else statement (b) for loop (c)while loop

Ans.(a)

More images

If-then statements

Featured snippet from the web

The if/else statement executes a block of code if a specified condition is

true. If the condition is false, another block of code can be executed. The if/else

statement is a part of JavaScript's "Conditional" Statements, which are used to perform

different actions based on different conditions

(b) The for-loop follows four steps:

1. Init. The init code runs once to set things up at the very start of the loop. ...

2. Test. The boolean test is evaluated. ...

3. Loop-body. If the test was true, the body runs once. ...

4. Increment. Finally, the increment code executes just after the body, and then the

program loops back to the test, (step 2).

(c) The While Loop

The while loop loops through a block of code as long as a specified condition

is true.

Syntax

```
while (condition) {
```

// code block to be executed

}

Example

In the following example, the code in the loop will run, over and over again,

as long as a variable (i) is less than 10:

Example

```
while (i < 10) {
```

```
text += "The number is " + i;
```

i++;

## }

Try it Yourself »

If you forget to increase the variable used in the condition, the loop will

never end. This will crash your browser.

The Do/While Loop

The do/while loop is a variant of the while loop. This loop will execute the

code block once, before checking if the condition is true, then it will repeat

the loop as long as the condition is true.

Syntax

do {

```
// code block to be executed
```

}

while (condition);

Example

The example below uses a do/while loop. The loop will always be executed at

least once, even if the condition is false, because the code block is executed

before the condition is tested:

Example

do {

```
text += "The number is " + i;
i++;
}
while (i < 10);
```

Q5:Find the output of the following program segments

(a) b) c)

```
#include <stdio.h&gt;
Int main()
{
Int I;
For(i=1;i<2;i++)
{
Printf("IMS
Ghaziyabad\n");
}
}
```

```
#include <stdio .h&gt;
Int main ()
{
    Int i=1;
    While(i<=2)
    {
    Printf("IMS
    Ghaziyabad\n");
    i=i+1;
  }
}
```

```
#include <stdio .h&gt;
Void main ()
{
Int a =10,b=100
If(a>b)
Printf("Largest number is
```

%d\n",a);else Printf("Largest